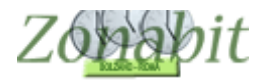

### SOTTOGRUPPI DI LINGUA O DI ALTRE MATERIE

Indice

| INTRODUZIONE                                                                       |
|------------------------------------------------------------------------------------|
| CASO 1: UNA CLASSE E DUE DOCENTI - SOTTOGRUPPO                                     |
| Creare le cattedre dei docenti                                                     |
| Creare il sottogruppo dal punto 6B                                                 |
| Creare il sottogruppo dal punto 7                                                  |
| CASO 2: DUE CLASSI E DUE DOCENTI – CLASSI INSIEME                                  |
| Creare la materia comune                                                           |
| Assegnare le classi ad uno o all'altro docente                                     |
| Impostare la condizione che le classi svolgano la materia INSIEME                  |
| Elaborare e controllare il risultato                                               |
| CASO 3: DUE CLASSI E UN DOCENTE – CLASSE ARTICOLATA                                |
| Assegnare la classe                                                                |
| Controllare l'articolazione                                                        |
| CASO 4: QUATTRO CLASSI E TRE DOCENTI                                               |
| Creare la materia comune                                                           |
| Assegnare le classi ai docenti                                                     |
| Creare il sottogruppo con Francese in 1M contemporaneo all'abbinamento con 1L e 1E |
| Riepilogo classi                                                                   |

Orario ottenuto

#### Introduzione

Quando una classe ha gli alunni che nelle medesime ore si suddividono in due gruppi, si parla di sottogruppi.

Il caso tipico è quello dei sottogruppi di lingua.

Esiste poi il caso in cui ci sono due classi che si suddividono e due docenti che prendono parte dell'una e parte dell'altra. In questo caso si parla di classi insieme.

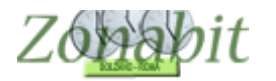

#### *Caso 1: una classe e due docenti - sottogruppo*

In questo esempio abbiamo la classe 1DL che ha in comune tutte le materie ma che per fare francese oppure tedesco si suddivide in due sottogruppi nelle medesime ore.

Una parte degli studenti fa francese per 3 ore mentre la parte restante fa tedesco sempre nelle stesse 3 ore.

Occorre pertanto configurare i due docenti di lingua POLINI (francese) e SANTEMI (TEDESCO). Nell'esempio ciascuno dei due docenti ha anche un'ora di conversazione con un docente in compresenza rispettivamente BRIGOT e KAROL per un'ora.

|      | LE Opera                                                                                                    | azioni                                                                                           | Iniziali                                                                                                    | Con                                                                                                    | figurazion                                                                                                  | e                                                                                                | Bal                                                                                                    | borazione                                                                                                  |                      | Orario Prov                                                                               | ohoeiv                                                               |                                                                            |                                                                                                    |                                                                                                  |                                                                                             |           | Ho bisogr                                                                                                    | no di assi                                            | stenza                                                                                  | Assiste                                              | enza On                              | Line                   |
|------|----------------------------------------------------------------------------------------------------|--------------------------------------------------------------------------------------------------|----------------------------------------------------------------------------------------------------|----------------------------------------------------------------------------------------------------|----------------------------------------------------------------------------------------------------|--------------------------------------------------------------------------------------------------|----------------------------------------------------------------------------------------------------|----------------------------------------------------------------------------------------------------|----------------------|-------------------------------------------------------------------------------------------|----------------------------------------------------------------------|----------------------------------------------------------------------------|----------------------------------------------------------------------------------------------------|--------------------------------------------------------------------------------------------------|---------------------------------------------------------------------------------------------|-----------|----------------------------------------------------------------------------------------------------|-------------------------------------------------------|-----------------------------------------------------------------------------------------|------------------------------------------------------|--------------------------------------|------------------------|
| Pr   | blessore<br>Docente<br>privo di                                                                                                    | POI<br>fittizio                                                                                  |                                                                                                    | cente filti<br>vincoli co                                                                                                    | zio con 🗖                                                                                                   | •                                                                                                | Ora di Rice<br>Ore a Dispo                                                                                      | vimento 🔽 [?<br>osizione 0 🗨                                                                               | Ore<br>Sost          | di<br>legno                                                                               | Salva<br><- P                                                        | a senza c<br>heceden/                                                      | conferma<br>te                                                                                        | se cambia<br>Successiv                                                                           | to I⊽<br>o ->                                                                               | AN        | ND NUOV<br>all'anno                                                                                                    | 0: avanz<br>success                                   | a le classi<br>ivo                                                                      | ?                                                    | 1                                    | Com                    |
| N    | Class                                                                                                    | 0                                                                                                | Materia                                                                                                    |                                                                                                    | La                                                                                                    | Grup                                                                                             | Ore                                                                                                    | Ore totali                                                                                                 | Rag.                 | Insieme                                                                                   | Art                                                                  | Ore                                                                        | 0:e                                                                                                   | Ore/G                                                                                            | Inc                                                                                         | Solt      | si spo                                                                                                    | Ore                                                   | Posizi                                                                                  | Alty                                                 | Alt                                  | al                     |
| 1    | 10L                                                                                                    | 30                                                                                               | AA24_FR                                                                                                    | ANCESE                                                                                                    | ~                                                                                                    |                                                                                                  | 2                                                                                                    | 2+1+3                                                                                                    |                      |                                                                                           |                                                                      |                                                                            |                                                                                                    |                                                                                                  |                                                                                             |           |                                                                                                    |                                                       |                                                                                         |                                                      |                                      | T                      |
| 1    |                                                                                                    |                                                                                                  | Lotale ore                                                                                                    | inza ~                                                                                                    | Bri                                                                                                    |                                                                                                  | 1                                                                                                    |                                                                                                    |                      |                                                                                           |                                                                      |                                                                            |                                                                                                    |                                                                                                  |                                                                                             |           |                                                                                                    |                                                       |                                                                                         | -                                                    | -                                    | +                      |
|      |                                                                                                    |                                                                                                  | Tonare ore                                                                                                    |                                                                                                    |                                                                                                    |                                                                                                  |                                                                                                    |                                                                                                    |                      |                                                                                           |                                                                      |                                                                            |                                                                                                    |                                                                                                  |                                                                                             |           |                                                                                                    |                                                       |                                                                                         |                                                      |                                      |                        |
|      |                                                                                                    |                                                                                                  |                                                                                                    |                                                                                                    |                                                                                                    |                                                                                                  |                                                                                                    |                                                                                                    |                      |                                                                                           |                                                                      |                                                                            |                                                                                                    |                                                                                                  |                                                                                             |           |                                                                                                    |                                                       |                                                                                         |                                                      |                                      |                        |
|      |                                                                                                    |                                                                                                  |                                                                                                    |                                                                                                    |                                                                                                    |                                                                                                  |                                                                                                    |                                                                                                    |                      |                                                                                           |                                                                      |                                                                            |                                                                                                    |                                                                                                  |                                                                                             |           |                                                                                                    |                                                       |                                                                                         |                                                      |                                      |                        |
|      |                                                                                                    |                                                                                                  |                                                                                                    |                                                                                                    |                                                                                                    |                                                                                                  |                                                                                                    |                                                                                                    |                      |                                                                                           |                                                                      |                                                                            |                                                                                                    |                                                                                                  |                                                                                             |           |                                                                                                    |                                                       |                                                                                         |                                                      |                                      |                        |
|      |                                                                                                    |                                                                                                  |                                                                                                    |                                                                                                    |                                                                                                    |                                                                                                  |                                                                                                    |                                                                                                    |                      |                                                                                           |                                                                      |                                                                            |                                                                                                    |                                                                                                  |                                                                                             |           |                                                                                                    |                                                       |                                                                                         |                                                      |                                      |                        |
|      |                                                                                                    |                                                                                                  |                                                                                                    |                                                                                                    |                                                                                                    |                                                                                                  |                                                                                                    |                                                                                                    |                      |                                                                                           |                                                                      |                                                                            |                                                                                                    |                                                                                                  |                                                                                             |           |                                                                                                    |                                                       |                                                                                         |                                                      |                                      |                        |
|      |                                                                                                    |                                                                                                  |                                                                                                    |                                                                                                    |                                                                                                    |                                                                                                  |                                                                                                    |                                                                                                    |                      |                                                                                           |                                                                      |                                                                            |                                                                                                    |                                                                                                  |                                                                                             |           |                                                                                                    |                                                       |                                                                                         |                                                      |                                      |                        |
|      |                                                                                                    |                                                                                                  |                                                                                                    |                                                                                                    |                                                                                                    |                                                                                                  |                                                                                                    |                                                                                                    |                      | 2                                                                                         |                                                                      |                                                                            |                                                                                                    |                                                                                                  |                                                                                             |           |                                                                                                    |                                                       |                                                                                         |                                                      |                                      |                        |
|      |                                                                                                    |                                                                                                  |                                                                                                    |                                                                                                    |                                                                                                    |                                                                                                  |                                                                                                    |                                                                                                    |                      | _                                                                                         |                                                                      |                                                                            |                                                                                                    |                                                                                                  |                                                                                             |           |                                                                                                    |                                                       |                                                                                         |                                                      |                                      |                        |
|      |                                                                                                    |                                                                                                  |                                                                                                    |                                                                                                    |                                                                                                    |                                                                                                  |                                                                                                    |                                                                                                    |                      |                                                                                           |                                                                      |                                                                            |                                                                                                    |                                                                                                  |                                                                                             |           |                                                                                                    |                                                       |                                                                                         |                                                      |                                      |                        |
|      |                                                                                                    |                                                                                                  |                                                                                                    |                                                                                                    |                                                                                                    |                                                                                                  |                                                                                                    |                                                                                                    |                      |                                                                                           |                                                                      |                                                                            |                                                                                                    |                                                                                                  |                                                                                             | _ =       |                                                                                                    |                                                       |                                                                                         |                                                      |                                      |                        |
|      |                                                                                                    |                                                                                                  |                                                                                                    |                                                                                                    |                                                                                                    |                                                                                                  |                                                                                                    | 1                                                                                                    |                      |                                                                                           | L                                                                    |                                                                            |                                                                                                    |                                                                                                  |                                                                                             |           |                                                                                                    |                                                       |                                                                                         |                                                      |                                      |                        |
| <    |                                                                                                    |                                                                                                  |                                                                                                    |                                                                                                    | - SUGG                                                                                                    | RIMENT                                                                                           | IO: octete u                                                                                                    |                                                                                                    | ck ner c             |                                                                                           |                                                                      | the le cur                                                                 | di lezior                                                                                             |                                                                                                  |                                                                                             | Ĺ         |                                                                                                    |                                                       | -                                                                                       |                                                      |                                      | ;                      |
| <    | Aaaiunai                                                                                                    | Nuo                                                                                              | va Classe                                                                                                    | 2                                                                                                    | SUGGE                                                                                                    | RIMENT                                                                                           | TO: potete u                                                                                                    | sare il di so ci                                                                                           | ck per c             | correggere ra                                                                             | participant inter                                                    | nte le ord                                                                 | G lezior                                                                                              | e?                                                                                               |                                                                                             |           | Materia                                                                                                    | principa                                              | le del doce                                                                             | nte 🔲                                                | 1                                    | 3                      |
| <    | Aggiung                                                                                                    | Nuov                                                                                             | va Classe                                                                                                    | ?                                                                                                    | SUGGE<br>Classe                                                                                             | ERIMENT                                                                                          | TO: potete u<br>Mate                                                                                            | sare il di uo cli<br>eria<br>24. FRANCESE                                                                  | ck per c             | correggere ra                                                                             | potermer<br>3                                                        | nte le ore                                                                 | di lezior<br>di cui o<br>prolunga                                                                     | e ?                                                                                              | , n (                                                                                       |           | Materia<br>Iclasse<br>AA24                                                                                                   | principa<br>di conco<br>FRANCE                        | le del doce<br>xsol                                                                     | rite                                                 | 2                                    | 3                      |
|      | Aggiungi<br>Aggiu<br>Clas                                                                                                    | Nuov<br>ngi le                                                                                   | va Classe<br>ultime<br>inate                                                                                                    | 7                                                                                                    | SUGGE<br>Classe<br>1DL                                                                                      | ERIMENT                                                                                          | TO: potete u<br>Mate                                                                                            | sare il cono cé<br>eria<br>24_FRANCESE                                                                     | ck per d             | Correggere ra<br>Die<br>7                                                                 | pit imer<br>3                                                        | nte le ore<br>1                                                            | di lezior<br>di cui o<br>prolunga                                                                     | e.<br>?<br>!e []                                                                                 | 3                                                                                           |           | Materia<br>Iclasse<br>AA24                                                                                                   | principa<br>di conco<br>FRANCE                        | le del doce<br>rsol<br>ESE                                                              | rite<br>•                                            | ?                                    | ,                      |
|      | Aggiung<br>Aggiu<br>Clas                                                                                                    | Nuov<br>ngi le<br>si elim                                                                        | va Classe<br>ultime<br>inate                                                                                                    | 7                                                                                                    | SUGGE<br>Classe<br>[1DL<br>Lat                                                                              | ERIMENT                                                                                          | TO: potete u<br>Mate<br>? AAú<br>o Gruppo La                                                                    | sare il de lo cli<br>nia<br>24_FRANCESE<br>boratori                                                        | ck per c             | coneggere ra<br>Die<br>?                                                                  | paramer<br>3 -1 +<br>re di Lal                                       | nte le ore<br>1                                                            | di lezior<br>di cui o<br>prolunga<br>di Con                                                           | e.<br>?<br>?e ?<br>?e 0                                                                          |                                                                                             |           | Materia<br>Iclasse<br>AA24                                                                                                   | principal<br>di conco<br>FRANCE                       | le del doce<br>ntol<br>ISE<br>erisci Nuov                                               | o Profes                                             | 2<br>sore                            | ,                      |
|      | Aggiungi<br>Aggiu<br>Clas<br>[Canc] I                                                                                               | Nuov<br>ngi le<br>si elim<br>Elimin                                                              | va Classe<br>utime<br>inate<br>a Classe                                                                                                    | 2                                                                                                    | SUGGE<br>Classe<br>[1DL<br>Let                                                                              | ERIMENT                                                                                          | TO: potete u<br>Mate<br>? AA2<br>o Gruppo La                                                                    | sare il de lo cli<br>eria<br>24_FRANCESE<br>boratori                                                       | ck per c             | orreggere ra<br>Dre<br>?<br>?<br>0<br>T.P. di Labo                                        | potermer<br>3<br>-1 +<br>re di Lal                                   | nte le oré                                                                 | di lezior<br>di cui o<br>prolunga<br>di Con<br>satore Lia                                             | e ?<br>le ?<br>versazione<br>ngua o Pro                                                          | T<br>1<br>lessore i                                                                         |           | Materia<br>Iclasse<br>[AA24_<br>] ?                                                                                          | principal<br>di conce<br>FRANCE                       | le del doce<br>rsol<br>ISE<br>erisci Nuov                                               | nte<br>1<br>o Profes                                 | sore                                 | 2                      |
|      | Aggiungi<br>Aggiu<br>Clas<br>[Canc] I<br>Inserisci                                                                                  | Nuov<br>ngi le<br>si elim<br>Elimin<br>Nuov                                                      | va Classe<br>ultime<br>inste<br>a Classe<br>a Materia                                                                                               | 5<br>5<br>5<br>7                                                                                                    | SUGGE<br>Classe<br>1DL<br>Lat<br>Co                                                                         | ERIMENT<br>2<br>boratorio                                                                        | TO: potete u<br>Mate<br>P ? AA2<br>o Gruppo La                                                                  | sare il de lo cli<br>eria<br>24_FRANCESE<br>boratori<br>ssenza                                             | ck per c             | Orreggere ra<br>Ore<br>?<br>0<br>T.P. di Labo<br>BRIGOT                                   | polamer<br>3<br>-1 +<br>re di Lal<br>ratorio d                       | nte le oré                                                                 | di lezior<br>di cui o<br>prolunga<br>di Con<br>satore Lia                                             | ie.<br>ee ?<br>te 0<br>wersazione<br>ngua o Proi                                                 | 1<br>lessore i                                                                              |           | Materia<br>Iclasse<br>AA24<br>?                                                                                              | principal<br>di conco<br>FRANCE                       | le del doce<br>xtol<br>ESE<br>erisci Nuov                                               | o Profes                                             | sore                                 | 2                      |
|      | Aggiungi<br>Aggiu<br>[Canc] I<br>Inserisci<br>seerisci N                                                                            | Nuov<br>ngi le<br>si elim<br>Elimin<br>Nuov                                                      | va Classe<br>ultime<br>inate<br>a Classe<br>a Materia<br>Laboratorio                                                                                | 7<br>7<br>7<br>7<br>7                                                                                                    | SUGGE<br>Classe<br>IDL<br>2<br>Cor                                                                          | ERIMENT<br>boratorio<br>nversazio<br>DMPRES                                                      | TO: potete u<br>Mate<br>o Gruppo La<br>one / Compre<br>SENZA                                                    | sare il de lo cli<br>eria<br>24_FRANCESE<br>boratori<br>ssenza                                             | ck per c<br>? L<br>? | Orieggere ra<br>Die<br>?<br>0<br>T.P. di Labo<br>BRIGOT                                   | ne di Lal<br>ratorio c                                               | nte le cré                                                                 | di lezior<br>di cui o<br>prolunga<br>di Con<br>atore Lia                                              | e<br>e<br>2<br>e<br>0<br>y<br>wersazione<br>ngua o Proi<br>v<br>tie per cre                      | T<br>T                                                                                      |           | Materia<br>fclasse<br>[AA24_<br>?<br>stenza<br>?<br>?                                                                        | principal<br>di conco<br>FRANCE                       | le del doce<br>rsol<br>ESE<br>erisci Nuov<br>fica il nome                               | nte<br>1<br>o Profes<br>del Prof                     | 2<br>sore<br>fessore                 | ?                      |
|      | Aggiungi<br>Aggiu<br>Clas<br>(Canc) I<br>Inserisci<br>N                                                                             | Nuov<br>ngi le<br>si elim<br>Elimin<br>Nuov<br>uovo l                                            | va Classe<br>ultime<br>inate<br>a Classe<br>a Materia<br>Laboratorio                                                                                | ?<br>?<br>?<br>?<br>?                                                                                                    | SUGGE<br>Classe<br>[1DL<br>2<br>Co<br>Co                                                                    | ERIMENT<br>2<br>boratorio<br>niversazio<br>DMPRES                                                | TO: potete u<br>Mate<br>P 2 AA2<br>o Gruppo La<br>one / Compre<br>SENZA                                         | sare il cuo cli<br>eria<br>24_FRANCESE<br>boratori<br>ssenza                                               | ck per c             | Correggere ra<br>Dre<br>?<br>0<br>T.P. di Labo<br>BRIGOT                                  | ne di Lat<br>ratorio o                                               | nte le con<br>1<br>bord<br>com s<br>aborator<br>P, deve                    | di lezior<br>di cui o<br>prolunga<br>di Con<br>satore Lia<br>io prese<br>essere p                     | e.<br>re ?<br>re 0<br>wersacione<br>ngua o Proi<br>vite por ore<br>recente a                     | 1<br>1<br>qualitie                                                                          | in compre | Materia<br>fclasse<br>[AA24]<br>?<br>tienza<br>?<br>?                                                                        | principa<br>di conce<br>FRANCE                        | le del doce<br>rsol<br>ISE<br>erisci Nuov<br>fica il nome                               | o Profes<br>del Prof                                 | sore<br>fessore                      | 2                      |
|      | Aggiungi<br>Aggiu<br>[Canc] I<br>Inserisci<br>Inserisci N<br>ezzatura                                                               | Nuov<br>ngi le<br>si elim<br>Elimin<br>Nuov<br>uovo l<br>di pak                                  | va Classe<br>ultime<br>inate<br>a Classe<br>a Materia<br>Laboratorio<br>estra da con                                                                | ?<br>?<br>?<br>?<br>?<br>?                                                                                                    | SUGGE<br>Classe<br>[1DL<br>?<br>Co<br>Co                                                                    | ERIMENT<br>boratorio<br>nversazio<br>DMPRES                                                      | TD: potete u<br>Mature<br>o Gruppo La<br>one / Compre<br>SENZA<br>N. all                                        | sare il cono cli<br>eria<br>24_FRANCESE<br>boratori<br>ssenza<br>ievi                                      | ck per c<br>? L<br>? | Oregere ra<br>Ore<br>???<br>0<br>T.P. di Labo<br>BRIGOT<br>1<br>Attre                     | peramer<br>3<br>-1 +<br>re di Lal<br>ratorio d<br>T.P. di L<br>L1.T. | nte le cré                                                                 | di lezior<br>di cui o<br>prolunga<br>di Con<br>latore Lia<br>io preser<br>essere p<br>storio del      | e.<br>rece ?<br>te 0                                                                             | 1<br>qualitie                                                                               |           | Materia<br>fclastic<br>(AA24_<br>?<br>;<br>;<br>;<br>;<br>;<br>;<br>;<br>;<br>;<br>;<br>;<br>;<br>;<br>;<br>;<br>;<br>;<br>; | principa<br>di conce<br>FRANCE<br>Inst<br>Modi        | le del doce<br>rsol<br>SE<br>erisci Nuov<br>fica il nome<br>ware l'orari                | nte<br>o Profes<br>del Prof                          | sore<br>fessore<br>SALVAR            | 2<br>7<br>7<br>EI-     |
| Atto | Aggiungi<br>Aggiu<br>(Canc) I<br>Inserisci<br>serisci N<br>ezzatura<br>cificate fr<br>sgnante                                       | Nuov<br>ngile<br>sielimin<br>Elimin<br>Nuov<br>uovo<br>dipak<br>nnegr                            | ra Classe<br>uitime<br>inate<br>a Classe<br>a Materia<br>Laboratorio<br>estra da con<br>nante di Lab<br>popare nella i                              |                                                                                                    | SUGGE<br>Classe<br>[1DL<br>2<br>Co<br>Co<br>Co<br>di Conver                                                 | ERIMENT<br>2<br>boratorio<br>nversazio<br>DMPRES<br>2<br>stazione ri<br>222to in p               | T0: potete u<br>Mate<br>? (AA2<br>o Gruppo La<br>one / Compre-<br>SENZA<br>N. all<br>o to propere-<br>senze     | eare il cuo cli<br>eria<br>24_FRANCESE<br>boratori<br>ssenza<br>iervi                                      | ck per c<br>? L<br>? | Oregoere ra<br>Ore<br>??<br>O<br>T.P. di Labo<br>BRIGOT<br>U<br>Ather                     | ratorio o<br>I.P. di L<br>L1.T.<br>tzatura                           | Ne le cré                                                                  | di lezior<br>di cui o<br>prolunga<br>di Con<br>satore Lia<br>io preser<br>essere p<br>storio del      | e ?<br>te ?<br>wersacione<br>ngua o Proi<br>vile per ore<br>recente a<br>la giornata             | 1<br>qualtize                                                                               | i compre  | Materia<br>fclasse<br>[AA24_<br>?<br>tenza<br>?<br>?<br>?<br>?<br>?<br>?<br>?                                                | FRANCE<br>Inc.<br>Modi                                | le del doce<br>rsol<br>ISE<br>fica il nome<br>ware l'orario                             | nte<br>o Profes<br>del Prof<br>o e poi S<br>del Prof | sore<br>fessore<br>SALVARI<br>essore | 7<br>7<br>81-<br>7     |
|      | Aggiungi<br>Aggiu<br>Clas<br>(Canc) I<br>Inserisci<br>serisci N<br>ezzatura<br>celicate Ti<br>sgnante r                             | Nuov<br>ngi le<br>si elim<br>Elimin<br>Nuov<br>uovo l<br>di pak<br>ntegr                         | ra Classe<br>ultime<br>inate<br>a Classe<br>a Materia<br>Laboratorio<br>estra da com<br>nante di Lab<br>pare nella li                               | ?       ?       ?       ?       ?       ?       ?       ?       ?       ?       ?       ?       ?       ?       ?       ?       ?       ?       ?       ?       ?       ?       ?       ?       ?       ?       ?       ?       ?       ?       ?       ?       ?       ?       ?       ?       ?       ?       ?       ?       ?       ?       ?       ?       ?       ?       ?       ?       ?       ?       ?       ?       ?       ?       ?       ?       ?       ?       ?       ?       ?       ?       ?       ?       ?       ?       ?       ? <t< td=""><td>SUGGE<br/>Classe<br/>1DL<br/>2<br/>Co<br/>Co<br/>Co<br/>Co<br/>Co</td><td>ERIMENT<br/>boratorio<br/>nversazio<br/>DMPRES</td><td>T0: potete u<br/>Mate<br/>? (AA2<br/>o Gruppo La<br/>one / Compre-<br/>SENZA<br/>V. all<br/>o a propres<br/>pre denza).</td><td>eria<br/>24_FRANCESE<br/>boratori<br/>ssenza<br/>iervi<br/>insentelo ora.</td><td>ck per c<br/>? L<br/>?</td><td>Oregoere ra<br/>Ore<br/>2<br/>1.P. di Labo<br/>BRIGOT<br/>U<br/>Ather<br/>Classi atio</td><td>parmer<br/>3 -1 +<br/>retorio o<br/>T.P. di L<br/>L1.T.<br/>zolate co</td><td>nte le ore<br/>bord<br/>correte<br/>aborator<br/>P. deve<br/>di Labora<br/>on la</td><td>di lezior<br/>di cui o<br/>prolunga<br/>di Con<br/>satore Li<br/>io preser<br/>essore p<br/>storio del<br/>10</td><td>e.<br/>re 2<br/>re 0<br/>wersazione<br/>ngua o Pro<br/>vite per ore<br/>resente a<br/>la giornata<br/>XL</td><td>1<br/>qualitie</td><td>i compre</td><td>Materia<br/>Iclasse<br/>AA24<br/>?<br/>tenza<br/>?<br/>?<br/>?<br/>?<br/>?<br/>?<br/>?<br/>?<br/>?<br/>?</td><td>Principal<br/>di conco<br/>FRANCE<br/>Ins<br/>Modi<br/>PRO</td><td>le del doce<br/>rsol<br/>ISE<br/>fica il nome<br/>ware Porario<br/>IVA Forario</td><td>nte<br/>o Profes<br/>del Prof<br/>del Prof<br/>del Prof</td><td>sore<br/>fessore<br/>SALVARI<br/>essore</td><td>)<br/>?<br/>?<br/>?</td></t<> | SUGGE<br>Classe<br>1DL<br>2<br>Co<br>Co<br>Co<br>Co<br>Co                                                   | ERIMENT<br>boratorio<br>nversazio<br>DMPRES                                                      | T0: potete u<br>Mate<br>? (AA2<br>o Gruppo La<br>one / Compre-<br>SENZA<br>V. all<br>o a propres<br>pre denza). | eria<br>24_FRANCESE<br>boratori<br>ssenza<br>iervi<br>insentelo ora.                                       | ck per c<br>? L<br>? | Oregoere ra<br>Ore<br>2<br>1.P. di Labo<br>BRIGOT<br>U<br>Ather<br>Classi atio            | parmer<br>3 -1 +<br>retorio o<br>T.P. di L<br>L1.T.<br>zolate co     | nte le ore<br>bord<br>correte<br>aborator<br>P. deve<br>di Labora<br>on la | di lezior<br>di cui o<br>prolunga<br>di Con<br>satore Li<br>io preser<br>essore p<br>storio del<br>10 | e.<br>re 2<br>re 0<br>wersazione<br>ngua o Pro<br>vite per ore<br>resente a<br>la giornata<br>XL | 1<br>qualitie                                                                               | i compre  | Materia<br>Iclasse<br>AA24<br>?<br>tenza<br>?<br>?<br>?<br>?<br>?<br>?<br>?<br>?<br>?<br>?                                   | Principal<br>di conco<br>FRANCE<br>Ins<br>Modi<br>PRO | le del doce<br>rsol<br>ISE<br>fica il nome<br>ware Porario<br>IVA Forario               | nte<br>o Profes<br>del Prof<br>del Prof<br>del Prof  | sore<br>fessore<br>SALVARI<br>essore | )<br>?<br>?<br>?       |
| <    | Aggiungi<br>Aggiu<br>Clas<br>(Canc) I<br>Inserisci<br>Inserisci N<br>ezzatura<br>cificate fi<br>egnante r<br>(A BENE<br>cificate ci | Nuov<br>ngi le<br>si elimin<br>Nuov<br>uovo l<br>di pak<br>nsegr<br>non ap<br>si se la<br>ome la | ra Classe<br>ultime<br>inste<br>a Classe<br>a Materia<br>Laboratorio<br>estra da con<br>ante di Lab<br>opare nella fi<br>a lezione avinsegnarite di |                                                                                                    | SUGGE<br>Classe<br>1DL<br>Lat<br>2<br>Cor<br>Cor<br>di Conver<br>té mai utili<br>aboratorio,<br>nio lo stes | ERIMENT<br>boratorio<br>nversazio<br>DMPRES<br>csazione o<br>zzato in p<br>ma non<br>iso della r | TO: potete u<br>Matura<br>o Gruppo La<br>ore / Compre<br>ENZA<br>o u prepeter<br>pres denza),<br>è ura denza    | sare il cuo cli<br>eria<br>24_FRANCESE<br>boratori<br>ssenza<br>iervi<br>insentelo ora.<br>I.P.,<br>josle, | ck per c<br>? 1<br>? | Oregoere ra<br>Ore<br>2<br>1.P. di Labo<br>BRIGOT<br>U<br>Attre:<br>Classi attic<br>Aggi. | ratorio o<br>T.P. di La<br>L1.T.<br>Czatura<br>rolate o<br>roj       | nte le ore<br>bord<br>convert<br>aborator<br>P. deve<br>di Labora<br>on la | di lezior<br>di cui o<br>prolunga<br>di Con<br>satore Li<br>io preser<br>essere p<br>storio del<br>10 | e ?<br>te ?<br>wersatione<br>ngua o Pro<br>vite per ore<br>resente a<br>la giornata<br>XL        | T<br>T<br>T<br>T<br>T<br>T<br>T<br>T<br>T<br>T<br>T<br>T<br>T<br>T<br>T<br>T<br>T<br>T<br>T | i compre  | Materia<br>Iclasse<br>AA24<br>?<br>?<br>?<br>?<br>?<br>?<br>?<br>?<br>?<br>?<br>?<br>?<br>?<br>?<br>?<br>?<br>?<br>?<br>?    | Principal<br>di conco<br>FRANCE<br>Ins<br>Modi<br>Pro | le del doce<br>esol<br>ESE<br>erisci Nuov<br>fica il nome<br>vare Totari<br>IVA Forario | o Profes<br>del Prof<br>del Prof<br>del Prof         | sore<br>fessore<br>SALVARI<br>essore | 2<br>?<br>?<br>El<br>? |

#### Creare le cattedre dei docenti

- 1) Materia
- 2) Ore di lezione complessive
- 3) Compresenza
- 4) Docente BRIGOT in compresenza
- 5) Ore di compresenza

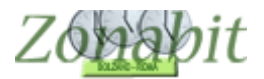

|          | FILE Opera                               | zioni                     | Iniziali                   | Config                           | gurazion             | B                   | Elabo                           | razione                |                | Orario Provv           | isorio               |                    |                         |                            |                | 1       | Ho bisogna                     | di assist                           | enza                  | Assisten   | za On   | Line         |
|----------|------------------------------------------|---------------------------|----------------------------|----------------------------------|----------------------|---------------------|---------------------------------|------------------------|----------------|------------------------|----------------------|--------------------|-------------------------|----------------------------|----------------|---------|--------------------------------|-------------------------------------|-----------------------|------------|---------|--------------|
| F        | Professore<br>Docente<br>privo di        | SAN<br>fittizio<br>vincol |                            | Docente fittizio<br>vincoli cont | o con 🗖              | ▼                   | Ora di Ricevin<br>Ore a Disposi | nento 🔽 ?<br>zione 🛛 💌 | Ore d<br>Soste | i<br>⊴gno<br>▼ ?       | Salva<br><- Pr       | senza c<br>ecedent | onferma s<br>e S        | e cambiato<br>iuccessivo   | > <b>∨</b>     | ANN     | O NUOVO<br>all'anno            | : avanza<br>successiv               | le classi<br>′o       | ?          | C<br>fi | lome<br>are? |
| Ν        | Class                                    | 0                         | Materia                    | 1                                | La                   | Grup                | Ore                             | Ore totali             | Rag            | Insieme                | Art                  | Ore                | Ore                     | Ore/G                      | Inc            | Sott    | si spo                         | Ore                                 | Posizi                | Attr       | Att     | allie        |
|          | 1DL                                      |                           | AD24<br>Ad24<br>Totale     | TEDESCO ~<br>Fedes+BdQ<br>ore    | Karol                |                     | 2                               | 2+1=3                  |                | 2                      |                      | 2 (tr              |                         |                            |                | AA2     |                                |                                     |                       |            |         |              |
| <        |                                          |                           |                            |                                  | SUGGE                | BIMENT              | Ω: notete usar                  | re il do               | sk ner co      | rrequere ran           | id men               | te le ore          | ui lezione              | ,                          |                |         | 1                              |                                     |                       |            |         | >            |
|          | Aggiungi<br>Aggiu                        | Nuov<br>ngile             | a Classe<br>ultime         | ?                                | Classe<br>1DL        |                     | Materia                         | _TEDESCO               |                | Ore 3                  | -1 +1                |                    | di cui ore<br>rolungate | ?<br>• 0 _                 | in cla         | asi     | Materia<br>(classe c<br>AD24_1 | orincipale<br>di concors<br>FEDESCO | del docer<br>:0)<br>) | rte<br>?   |         |              |
|          | Clas<br>(Canc) I                         | sı elimi<br>Elimina       | nate<br>1 Classe           | ?                                | Lat                  | oratorio            | o Gruppo Labo                   | ratori                 | ? I.T          | On<br>.P. di Labor     | e di Lab<br>atorio o | ooral<br>Convi     | di Conv<br>atore Ling   | ersazione [<br>gua o Profe | 1<br>essore in | compres | ?<br>enza                      | Inser                               | isci Nuova            | ) Professo | re      | ?            |
|          | Inserisci<br>Inserisci N                 | Nuova<br>uovo l           | a Materia<br>.aborator     | rio ?                            | Cor<br>AD            | iversazio<br>24_TED | ene / Comprese<br>ES+BD02_CO    | enza<br>NV 💌           | ?<br>?         | AROL<br>I.T            | .P. di L             | aboratori          | o present               | e per ore                  | 1 _            | -       | ?                              | Modific                             | a il nome             | del Profes | sore    | ?            |
| A        | trezzatura                               | di pale                   | stra da c                  | ompattare                        |                      | -                   | N. alliev                       | /i - 💌                 | ?              |                        | L'I.T.               | P. deve            | essere pr               | esente a                   | qualsias       | i ora   | ?                              | Prov                                | are l'orario          | e poi SA   | LVARE   |              |
| Po<br>SL | itete correg<br>JGGERIME<br>e di lezione | igere <u>(</u><br>NTO:    | gli attribut<br>usate il l | ti di questa cat<br>DOPPO CLICK  | tedra.<br>Csulla rig | a per co            |                                 | emente le              | ^              | Attrez<br>Classi artic | zatura o<br>olate co | di Labora<br>on la | torio della<br>1DI      | i giornata  <br>           |                |         | ₹?                             | PRO∖                                | /A l'orario           | del Profes | sore    | ?            |
|          |                                          |                           |                            |                                  |                      |                     | - 3                             |                        | ~              | Aggiur                 | ngi                  | <                  | Togli                   |                            |                |         | ?                              | SAI                                 | _VA                   | ABBAN      | IDONA   |              |

- 1) Materia
- 2) Ore di lezione complessive
- 3) Compresenza
- 4) Docente KAROL in compresenza
- 5) Ore di compresenza

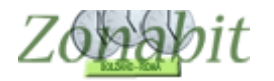

#### Creare il sottogruppo dal punto 6B

Se ora si prende in esame il riepilogo della classe dal punto 6B del menù di configurazione si nota che la classe anziché avere 27 ore risulta averne 30 in quanto non è stato ancora specificato il sottogruppo francese+tedesco.

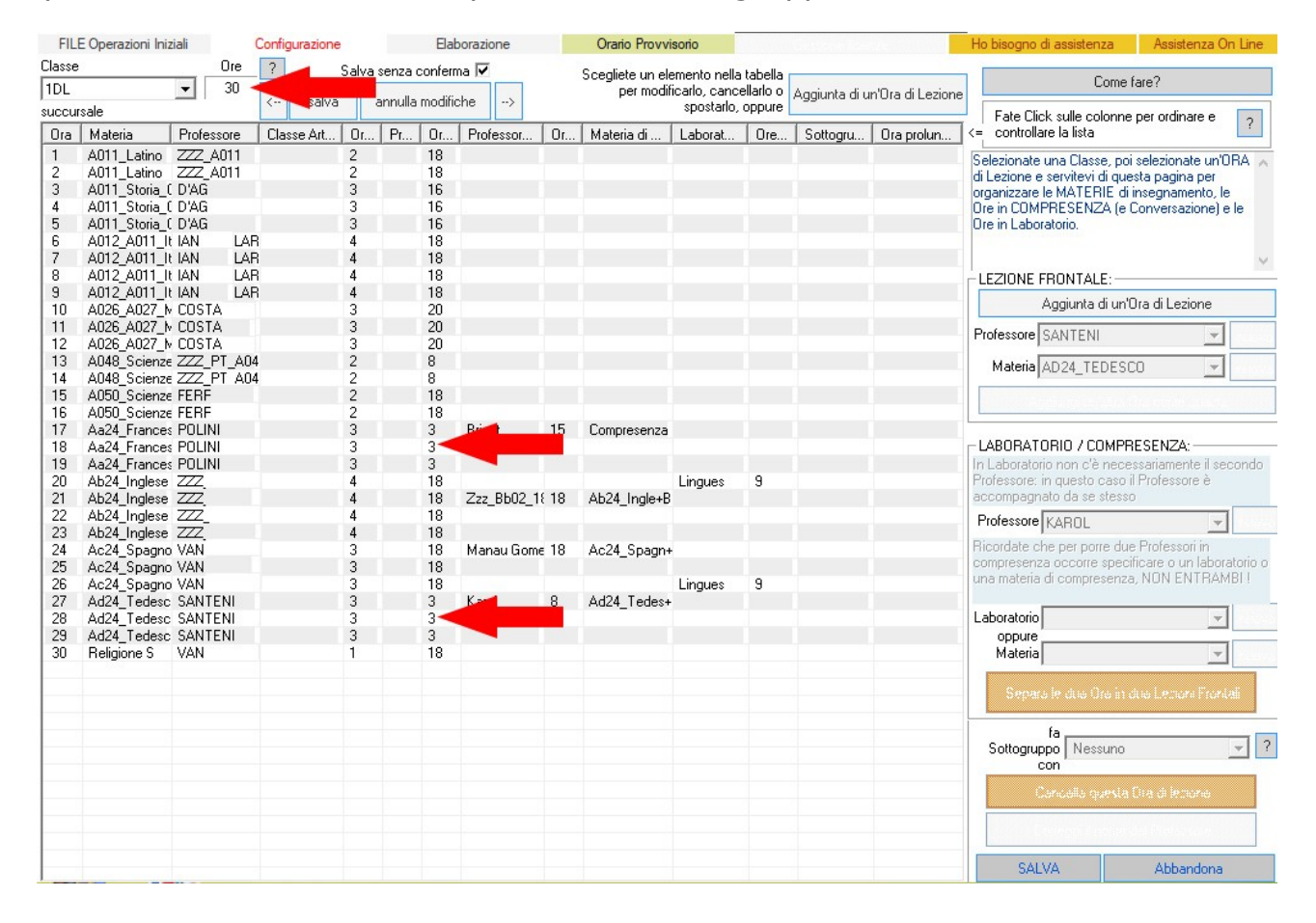

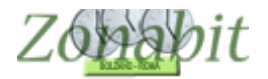

Per creare il sottogruppo si può operare dal punto 6B oppure dal punto 7 del menù di configurazione.

#### PUNTO 6B

| FILI                                                                                                    | E Operazioni Iniz                                                                                                    | iali                                                              | (                                                            | Configurazione |                                                                                                    | A       | Ela                                                                                                    | borazione                         |                 | Orario Provvi                                             | isorio       |           |               |                   | Ho bisogno di assistenza Assistenza On Line                                                                                                    |
|----------------------------------------------------------------------------------------------------|----------------------------------------------------------------------------------------------------|-------------------------------------------------------------------|--------------------------------------------------------------|----------------|----------------------------------------------------------------------------------------------------|---------|----------------------------------------------------------------------------------------------------|-----------------------------------|-----------------|-----------------------------------------------------------|--------------|-----------|---------------|-------------------|----------------------------------------------------------------------------------------------------|
| Classe                                                                                                    |                                                                                                    |                                                                   | Ore                                                          | ?              | Salva                                                                                                    | a senza | confer                                                                                                    | ma 🔽                              |                 | Scadiata un al                                            | emento nella | tabella   |               |                   | -                                                                                                    |
| 1DL                                                                                                    |                                                                                                    | -                                                                 | 30 🚽                                                         |                |                                                                                                    |         |                                                                                                    |                                   |                 | per modil                                                 | icarlo, canc | ellarlo o | Aggiunta di j | un'Ora di Lezione | Come fare?                                                                                                    |
| succur                                                                                                    | sale                                                                                                    | _                                                                 |                                                              | < salva        |                                                                                                    | annulla | a modifi                                                                                                    | che>                              |                 |                                                           | spostarlo,   | oppure    | Aggianta an   |                   | Fate Click sulle colonne per ordinare e                                                                                                    |
| Ora                                                                                                    | Materia                                                                                                    | Profe                                                             | essore                                                       | Classe Art     | Or.                                                                                                    | Pr      | 0r                                                                                                    | Professor                         | 0r              | . Materia di                                              | Laborat      | Ore       | Sottogru      | Ora prolun        | <= controllare la lista                                                                                                    |
| I         I           2         3           4         5           6         7           8         9           10         11           12         13           14         5           17         18           19         20           21         22           22         24           25         26           27         28           30         30 | A011_Latino<br>A011_Latino<br>A011_Storia_(<br>A011_Storia_(<br>A011_Storia_(<br>A011_Storia_(<br>A012_A011_It<br>A012_A011_It<br>A012_A011_It<br>A012_A011_It<br>A026_A027_M<br>A026_A027_M<br>A026_A027_M<br>A048_Scienze<br>A048_Scienze<br>A048_Scienze<br>A050_Scienze<br>A048_Scienze<br>A050_Scienze<br>A048_Scienze<br>A050_Scienze<br>A048_Scienze<br>A050_Scienze<br>A048_Scienze<br>A050_Scienze<br>A048_Scienze<br>A048_Scienze<br>A048_Scienze<br>A048_Scienze<br>A048_Scienze<br>A048_Scienze<br>A048_Scienze<br>A044_Inglese<br>A024_Inglese<br>A024_Inglese<br>A024_Inglese<br>A024_Inglese<br>A024_Inglese<br>A024_Inglese<br>A024_Icedesc<br>A024_Icedesc<br>Religione S | ZZZ<br>ZZZ<br>ZZZ<br>ZZZ<br>ZZZ<br>ZZZ<br>ZZZ<br>ZZZ<br>ZZZ<br>ZZ | A011<br>A011<br>A011<br>A011<br>A011<br>A011<br>A011<br>A011 |                | 2<br>2<br>3<br>3<br>4<br>4<br>4<br>4<br>4<br>3<br>3<br>2<br>2<br>2<br>2<br>2<br>3<br>3<br>3<br>4<br>4<br>4<br>4 |         | 18<br>18<br>16<br>16<br>16<br>18<br>18<br>18<br>20<br>20<br>8<br>8<br>8<br>18<br>3<br>3<br>3<br>18<br>18<br>18<br>18<br>18<br>18<br>18<br>18<br>18<br>18<br>18<br>18<br>18 | Brigot<br>Zzz_Bb02_1<br>Manau Gom | 15<br>€ 18<br>8 | Compresenza<br>Ab24_Ingle+B<br>Ac24_Spagn+<br>Ad24_Tedes+ | Lingues      | 9         | 2             | <b>3</b>          | Poteta attribuire questa Ora di Lezione a un<br>Professore diverso. Se il Professore non appare<br>nell'elenco, potete aggiungela con il tasto<br>''nuovo'.<br>Inoltre, potete di A013 FLIDSOFIA<br>a un Laboratorii<br>A013 STORIA<br>A013 STORIA<br>A013 STORIA<br>A020 FISICA<br>LEZIONE FRO A021 GEOGRAFIA<br>A022 MATEMATICA<br>A022 A027 MATEMATICA<br>A026 A027 MATEMATICA<br>A027 MATEMATICA<br>A027 MATEMATICA<br>A027 JOISEGNO<br>A027 JOISEGNO<br>A027 JOISEGNO<br>A027 JOISEGNO<br>A027 JOISEGNO<br>A027 JOISEGNO<br>A027 JOISEGNO<br>A027 JOISEGNO<br>A027 JOISEGNO<br>A027 JOISEGNO<br>A027 JOISEGNO<br>A041 CILLEC INF<br>A041 INFORMATICA<br>A041 INFORMATICA<br>A041 SCIEN. TECN. AP<br>Professore KA<br>A041 SCIEN. TECN. AP<br>Professore KA<br>A041 SCIEN. TECN. AP<br>A045 SCIENZE MOTORIE<br>una materia di C<br>A045 OZOLFISCA<br>A045 OZOLFISCA<br>A045 OZOLFISCA<br>A045 OZOLFISCA<br>A045 SCIENZE<br>A045 STORIA AZIEND<br>NOVO<br>A044 SCIENZE MOTORIE<br>una materia di C<br>A045 SCIENZE<br>A045 STORIA DELL'2ART<br>A040 SCIENZE<br>A040 SCIENZE<br>A041 FLOBESCO<br>A042 CHIMICA<br>A040 SCIENZE<br>A045 SCIENZE<br>A045 SCIENZE<br>A045 SCIENZE<br>A044 CHIMICA<br>A040 SCIENZE<br>A045 SCIENZE<br>A045 SCIENZE<br>A045 CIENZE<br>A045 CIENZE<br>A045 CIENZE<br>A044 CIENZE<br>A045 CIENZE<br>A045 CIENZE<br>A |
|                                                                                                    |                                                                                                    |                                                                   |                                                              |                |                                                                                                    |         |                                                                                                    |                                   |                 |                                                           |              |           |               |                   | SALVA Abbandona                                                                                                    |

- 1) Si seleziona uno dei due docenti del sottogruppo
- 2) Si apre la tendina del sottogruppo
- 3) Si sceglie la materia da abbinare
- 4) Le ore sono ancora 30 finché non si salva la configurazione

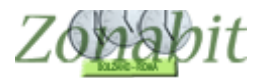

| FIL                                                                           | E Operazioni Ini:                                                                                                    | ziali                                                                                                    | Configurazione |                                                               |         | Ela                                                                                             | borazione                          |                    | Orario Provvi                              | sorio         |           |                                        |                  | Ho bisogno di assiste                                                                                                    | nza                                                                                                    | Assistenza C                                                                                   | On Line                                      |
|-------------------------------------------------------------------------------|----------------------------------------------------------------------------------------------------|----------------------------------------------------------------------------------------------------|----------------|---------------------------------------------------------------|---------|-------------------------------------------------------------------------------------------------|------------------------------------|--------------------|--------------------------------------------|---------------|-----------|----------------------------------------|------------------|----------------------------------------------------------------------------------------------------|----------------------------------------------------------------------------------------------------|------------------------------------------------------------------------------------------------|----------------------------------------------|
| Classe                                                                        | 6                                                                                                    | Ore                                                                                                    | ?              | alva                                                          | a senza | confer                                                                                          | ma 🔽                               |                    | Scealiete un ele                           | emento nella  | tabella   |                                        |                  | _                                                                                                    |                                                                                                    |                                                                                                |                                              |
| 1DL                                                                           |                                                                                                    | ▼ 30/27-                                                                                                    |                |                                                               |         |                                                                                                 |                                    |                    | per modif                                  | icarlo, cance | ellarlo o | Aggiunta di u                          | n'Ora di Lezione |                                                                                                    | Come far                                                                                                    | ∋?                                                                                             |                                              |
| succu                                                                         | rsale                                                                                                    |                                                                                                    | < saiva        |                                                               | annulla | a modiri                                                                                        | cne>                               |                    |                                            | spostarlo,    | oppure    |                                        |                  | Fate Click sulle c                                                                                                    | olonne pe                                                                                                    | r ordinare e                                                                                   |                                              |
| Ora                                                                           | Materia                                                                                                    | Professore                                                                                                    | Classe Art     | 0r                                                            | Pr      | 0r                                                                                              | Professor                          | 0r                 | Materia di                                 | Laborat       | Ore       | Sottogru                               | Ora prolun       | <= controllare la lista                                                                                                    |                                                                                                    |                                                                                                | 1                                            |
| 1<br>2<br>3<br>4<br>5<br>6<br>7<br>8<br>9<br>10<br>11<br>12<br>13<br>14<br>15 | A011_Latino<br>A011_Latino<br>A011_Storia_<br>A011_Storia_<br>A011_Storia_<br>A012_A011_I<br>A012_A011_I<br>A012_A011_I<br>A012_A011_I<br>A026_A027_N<br>A026_A027_N<br>A026_A027_N<br>A026_Scienze<br>A048_Scienze<br>A048_Scienze | ZZZ_A011<br>ZZZ_A011<br>D'AG<br>D'AG<br>D'AG<br>I AN LAF<br>I AN LAF<br>I AN LAF<br>I AN LAF<br>COSTA<br>COSTA<br>COSTA<br>COSTA<br>ZZZ_PT_A04<br>FEEF |                | 2<br>2<br>3<br>3<br>4<br>4<br>4<br>3<br>3<br>2<br>2<br>2<br>2 |         | 18<br>18<br>16<br>16<br>16<br>18<br>18<br>18<br>18<br>20<br>20<br>20<br>20<br>8<br>8<br>8<br>18 |                                    |                    |                                            |               |           |                                        |                  | Potete attribuire ques<br>Professore diverso. S<br>nell'elenco, potete ag<br>'Inuovo'.<br>Inoltre, potete definir<br>a un Laboratorio o a<br>LEZIONE FRONTA<br>Aggiunta<br>Professore SANTEN<br>Materia AD24_TI<br>Aggiungi un | ta Ora di<br>e il Profe:<br>gjungerla<br>e l'associa<br>una Comp<br>LE:<br>di un'Ora<br>di un'Ora<br>I<br>EDESCO<br>'altra Ora | Lezione a un<br>ssore non app<br>o con il tasto<br>azione di ques<br>oresenza.<br>o di Lezione | st'Ora                                       |
| 17<br>18<br>19<br>20<br>21<br>22<br>23<br>24                                  | Aa324_France:<br>Aa24_France:<br>Aa24_France:<br>Ab24_Inglese<br>Ab24_Inglese<br>Ab24_Inglese<br>Ab24_Inglese<br>Ab24_Inglese<br>Ab24_Inglese                                                                                       | POLINI<br>POLINI<br>POLINI<br>ZZZ<br>ZZZ<br>VAN                                                                                                    |                | 2<br>3<br>3<br>4<br>4<br>4<br>4<br>4<br>3                     |         | 3<br>3<br>18<br>18<br>18<br>18<br>18<br>18<br>18                                                | Brigot<br>Zzz_Bb02_1<br>Manau Gome | 15<br>{ 18<br>= 18 | Compresenza<br>Ab24_Ingle+B<br>Ac24_Spagn+ | Lingues       | 9         |                                        |                  | LABORATORIO / C<br>In Laboratorio non c'<br>Professore: in questo<br>accompagnato da se<br>Professore KAROL<br>Ricordate che per po                                                                                            | OMPRES<br>è necessa<br>caso il P<br>stesso<br>rre due P                                                                        | SENZA:<br>ariamente il se<br>rofessore è<br>rofessori in                                       | econdo                                       |
| 25<br>26<br>27<br>28<br>29<br>30                                              | Ac24_Spagno<br>Ac24_Spagno<br>Ad24_Tedesc<br>Ad24_Tedesc<br>Ad24_Tedesc<br>Ad24_Tedesc<br>Religione S                                                                                                    | VAN<br>VAN<br>SANTENI<br>SANTENI<br>SANTENI<br>VAN                                                                                                    |                | 3<br>3<br>3<br>1                                              |         | 3<br>3<br>18                                                                                    | Karol                              | 8                  | Ad24_Tedes+                                | Lingues       | 9         | Aa24_Franc<br>Aa24_Franc<br>Aa24_Franc |                  | compresenza occorr<br>una materia di compr<br>Laboratorio<br>oppure<br>Materia AD24_T<br>Separa le dua<br>fa<br>Sottogruppo AA2<br>con                                                                                         | e specific.<br>esenza, N<br>EDES+B<br>Iro in due<br>4_FRAN(                                                                    | are o un labor<br>ION ENTRAP<br>DO2_CON -<br>Lectors From<br>CESE                              | ratorio o<br>MBI !<br>nuovo<br>nuova<br>tali |
|                                                                               |                                                                                                    |                                                                                                    |                |                                                               |         |                                                                                                 |                                    |                    |                                            |               |           |                                        |                  | Cancella q<br>Correggi il<br>SALVA                                                                                                    | uesta Ora<br>nome del                                                                                                    | <mark>i di Lezione</mark><br>Professore<br>Abbandona                                           |                                              |

- 1) Si noti che SANTEMI ha il sottogruppo
- 2) In questa casella è specificata la materia abbinata
- 3) Le ore sono diventate 30/27 30 30 teoriche e 27 effettive.

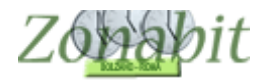

## Creare il sottogruppo dal punto 7

Analogamente si può operare dal punto 7 su uno dei due docenti del sottogruppo semplicemente specificando la materia dell'altro docente.

| FILE Operazioni Iniziali                | Configurazione       |       |          | Elabora   | zione    |       |       | Orani    | io Pro | vvisorio               |                                |                 | Hob        | oisogno d | li assister | ıza       | Assiste    | nza Or   | n Line       |
|-----------------------------------------|----------------------|-------|----------|-----------|----------|-------|-------|----------|--------|------------------------|--------------------------------|-----------------|------------|-----------|-------------|-----------|------------|----------|--------------|
| Professore SANTENI                      |                      | -     | Ora di R | icevime   | ento 🗹   | Sos   | tegno |          | Salv   | a senza conferma se    | cambiato 🔽                     | Docente fittiz  |            | Docente   | fittizio co | n 🗖       |            |          | Come         |
|                                         | 10-1-10              | ?     | Ore a D  | isposizio | one 0    |       | 0     |          | <-     | Precedente Suc         | cessivo ->                     | privo di vinc   | UI         | VINCO     | CONTONS     | iu        |            |          | fare?        |
| N Class O Materia                       |                      | Copia | vincoli  |           |          |       |       |          |        |                        |                                |                 |            |           |             | A         | zzera vin  | coli     | $\mathbf{X}$ |
| 1 1DL 30 AD24_TED                       | ESCO                 |       |          | 2         | 2+       | 1=3   |       |          |        | 2 (tr                  |                                | A               | A2         |           |             |           |            |          |              |
| Totale ore                              | es+BdU Karol         |       |          | 3         |          |       |       |          |        |                        |                                |                 |            |           |             |           |            |          |              |
|                                         |                      |       |          |           |          |       |       |          |        |                        |                                |                 |            |           |             |           |            |          |              |
|                                         |                      |       |          |           |          |       |       |          |        |                        |                                |                 |            |           |             |           |            |          |              |
|                                         |                      |       |          |           |          |       |       |          |        |                        |                                |                 |            |           |             |           |            |          |              |
|                                         |                      |       |          |           |          |       |       |          |        |                        |                                |                 |            |           |             |           |            |          |              |
|                                         |                      |       |          |           |          |       |       |          |        |                        |                                |                 |            |           |             | _         |            |          |              |
| ≤<br>Vincoli per le Ωre della materia r | principale           |       |          |           |          |       |       |          |        | - Vincoli per le Ore d | li Laboratorio -               | - Conversazior  | e / Com    |           |             |           |            |          | >            |
|                                         |                      | 2     | Ore Vie  | etate pe  | r questa | Class | e:    |          | 2      |                        |                                |                 |            | Ore       | /ietate p   | er aues   | a Classe:  |          | 2            |
|                                         |                      | -     |          | LU M      | AME      | I VE  | SA [  | 20       |        | I IDE ADZ              | 4_16063+66                     |                 |            |           | LUN         | AME       | GI VE      | SA DO    |              |
| Abbinamento con Clas                    | sse 🛛 Non defir 💌    | ?     | Ora 1:   |           |          |       | ·     | -        |        | Abbinam                | ento con Clas                  | se Non defir    | . ₹        | Ora       | 1:          |           |            |          | 1            |
|                                         | tra l'ora 1 🔹        |       | Ora 2:   |           |          |       |       | · .      |        |                        | tr                             | a l'ora         | -          | Ora 3     | 2:          |           |            |          | 1            |
| Compito di Ore 2 💌                      |                      | ?     | Ora 3:   |           |          |       |       | •        |        | Compito di Ore         |                                |                 | 2          | Ora 3     | 3:          |           |            | ોર       |              |
| Compito senza ricreazione 🗌             | e l'ora 7 💌          |       | Ora 4:   |           |          |       | •     | ·        |        | Compito senza ric      | reazione 🔲                     | e l'ora         | ~          | Ora -     | 1:          |           |            | · •      |              |
| Può stare in questa                     |                      | 2     | Ora 5:   | 5.0       | 5. 25    | 5.3   | •     | •        |        | Può si                 | are in questa                  | classe .        | • 2        | Ora       | ō:          | 2         |            | • •      |              |
| Incompatibilità con altra materia       |                      |       | Ora 6:   | +         | +        | -     |       | <u>.</u> |        | Incompatibilità con    | sino a ore ai<br>altra materia | giorno I        |            | Oral      |             | _         | _          | <u> </u> |              |
| Non definito                            | -                    | ?     | Ura /:   |           |          | _     | •     | ·        |        | Non definito           |                                |                 | • ?        | Ura       |             | _         |            | • •      | -            |
| fa Sottogruppo con AA24_EB              |                      |       | Jia o:   |           |          |       |       | -        |        | fa Sottogruppo co      | n Non defini                   | to .            | 7 2        | Oral      | 2. ·        |           |            |          |              |
| 10 coundarabbe cound-0547118            |                      |       | ulta 10  |           |          |       |       |          | ?      | is concerned to be     |                                |                 |            | Ora 1     | 10.         |           |            |          | 2            |
| si se sta nal alarra 🕅 💷 L C            |                      |       |          |           |          |       |       |          | 2      | si sposta nel pless    |                                |                 |            |           |             |           |            |          |              |
| si sposta nel plesso   Non defir        | hito                 |       |          |           |          |       | _     | -        | 1      | Desizione en entre     | Non defini                     | to              | <u> </u>   |           |             |           |            |          |              |
| Posizionamento                          |                      |       |          |           |          |       | _     | -        | ?      | Posizionament          | °                              |                 | ⊻ ?        |           |             |           |            |          |              |
| Raggruppamento delle Ore della          | Materia Principale   |       |          |           |          |       |       |          |        | Raggruppamento o       | lelle Ore di Lal               | boratorio o Cor | nversazior | ne / Com  | presenza    | 9         |            |          |              |
| Gruppo di ORE continue nella st         | essa giornata:       | 3     | 2        | 1         |          |       |       |          |        | Gruppo di ORE co       | ntinue nella ste               | essa giornata:  | 1          |           |             |           |            |          |              |
| NUMERO di GRUPPI desiderato             | o nella settimana:   |       |          |           |          |       |       |          |        | NUMERO di GRUF         | PPI desiderato                 | nella settiman  | a:         |           |             |           |            |          |              |
|                                         |                      |       |          |           |          |       |       |          |        |                        |                                |                 |            | _         | Prov        | are l'or  | ario e poi | SALVA    | RE!          |
| Potete correggere i vincoli specif      | hci di questa catted | ra.   |          |           |          |       |       |          |        |                        |                                |                 |            | ^         | PROV        | A l'orari | o del Proi | essore   | ?            |
|                                         |                      |       |          |           |          |       |       |          |        |                        |                                |                 |            |           |             |           |            |          |              |
|                                         |                      |       |          |           |          |       |       |          |        |                        |                                |                 |            | ~         | SA          | LVA       | ABE        | ANDO     | INA          |
| 1                                       |                      |       |          |           |          |       |       |          |        |                        |                                |                 |            | and a     | -           |           | _          |          |              |

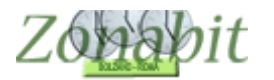

#### Caso 2: Due classi e due docenti – classi insieme

In questo esempio abbiamo la classe 1C che si abbina alla classe 1F per le tre ore di lingua.

Una parte degli studenti della 1C e una parte della 1F fanno francese con BRIGOT per 3 ore mentre la parte restante sia della 1C che della 1F fa spagnolo con PECCONE.

La stessa cosa accade in 2C con 2F e 3C con 3F.

In questa configurazione si devono assegnare le classi del corso C ad un docente e le classi del corso F all'altro e poi impostare la condizione che le ore vengano svolte insieme. Per accoppiare le classi è necessario che la materia sia la stessa per i due docenti

#### Creare la materia comune

Si inserisce una nuova materia con un nome di fantasia ad esempio: FRA+SPA.

| FILE Operazioni Iniziali                                                               | Configurazione           | Elabo             | orazione  | Orario Provvisorio | )                 |
|----------------------------------------------------------------------------------------|--------------------------|-------------------|-----------|--------------------|-------------------|
| Aggiunta di una materia dalle                                                          | Nom                      | i delle Materie i | Tipologia | Anche sempre ultim | Attività non dida |
| Classi di concorso ministeriali                                                        | ABTE                     | 2                 |           |                    |                   |
| classi di concorso ministenali                                                         | FBAN                     | NCESE             |           |                    |                   |
|                                                                                        | <ul> <li>INGL</li> </ul> | ESE               |           |                    |                   |
|                                                                                        | ITAL                     | ANO               |           |                    |                   |
| Vecchie:                                                                               | MATI                     | EMATICA           |           |                    |                   |
| [Invio] Aggiungi al Dizionatio                                                         | Materie MOT              | ORIA              |           |                    |                   |
|                                                                                        | MUS                      | ICA               |           |                    |                   |
| OPPURE                                                                                 | RELI                     | GIONE             |           |                    |                   |
|                                                                                        | SPA_                     | FRA               | -         |                    |                   |
| Aggiunta di una materia                                                                | ? SPA_                   | FRA+SPA_FRA       | Conversaz |                    |                   |
| con denominazione libera                                                               |                          | iNULU             |           |                    |                   |
|                                                                                        |                          | LGEU              |           |                    |                   |
| SPA_FRA                                                                                |                          | NILA              |           |                    |                   |
| Se necessario può essere<br>svolta sempre verso le ultime<br>ore del giorno            | □?                       |                   |           |                    |                   |
| Materia di Conversazione /<br>Compresenza                                              | 2                        |                   |           |                    |                   |
| Materia non didattica (ad<br>esempio, Sorveglianza<br>Mensa)                           | □?                       |                   |           |                    |                   |
| Materia accumulabile ad<br>altre del docente (ad<br>esempio, Laboratori<br>Espressivi) | □?                       |                   |           |                    |                   |
| [Invio] Aggiungi al Dizionario                                                         | Materie                  |                   |           |                    |                   |

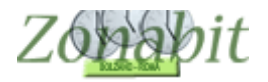

## Assegnare le classi ad uno o all'altro docente

| FI  | LE Opera                          | zioni li                    | niziali                                     | Con                       | figurazion | в                   | Elat                          | oorazione                            |                | Orario Provi              | visorio                |                       |                                      |                           |                     |
|-----|-----------------------------------|-----------------------------|---------------------------------------------|---------------------------|------------|---------------------|-------------------------------|--------------------------------------|----------------|---------------------------|------------------------|-----------------------|--------------------------------------|---------------------------|---------------------|
| Pro | ofessore<br>Docente<br>privo di v | BRI0<br>fittizio<br>rincoli | iot<br>Do                                   | cente fitti<br>vincoli co | zio con 🗖  | <ul><li>▼</li></ul> | Ora di Ricev<br>Ore a Dispo   | vimento 🗹 ?<br>osizione 🛛 💌          | Ore d<br>Soste | i<br>gno<br>• ?           | Salva<br><- P          | i senza c<br>recedent | onferma :<br>e                       | se cambiat<br>Successivo  | :o <b>▼</b><br>> -> |
|     | Class                             | 0                           | Materia                                     |                           | La         | Grup                | Ore                           | Ore totali                           | Rag            | Insieme                   | Art                    | Ore                   | Ore                                  | Ore/G                     | Inc.                |
|     | 1C<br>3C<br>2C                    | 30<br>30<br>30              | SPA_FRA<br>SPA_FRA<br>SPA_FRA<br>Totale ore | ~                         |            |                     | 6                             | 2<br>2<br>2                          |                | 1F<br>3F<br>2F            | 4                      |                       | LU:                                  | 1<br>1<br>1               |                     |
|     |                                   |                             |                                             |                           |            |                     |                               | si as                                | seg            | gna                       | il c                   | ors                   | io (                                 | -                         |                     |
|     |                                   |                             |                                             |                           |            |                     |                               |                                      |                |                           |                        |                       |                                      |                           |                     |
|     |                                   |                             |                                             |                           |            |                     |                               |                                      |                |                           |                        |                       |                                      |                           |                     |
|     |                                   |                             |                                             |                           |            |                     |                               |                                      |                |                           |                        |                       |                                      |                           |                     |
|     | Aggiungi I<br>Aqqiur              | Nuova<br>ngile u            | a Classe<br>Iltime                          | ?                         | Classe     |                     | 0: potete u:<br>Mate<br>? SP/ | sare il doppio clia<br>eria<br>A_FRA | ck per co      | orreggere raj<br>Ore<br>? | pidamer<br>2 •<br>•1 + | nte le ore<br>?<br>1  | di lezione<br>di cui or<br>prolungat | e.<br>e ?<br>e 0 _        |                     |
|     | Class<br>[Canc] E                 | i elimir<br>limina          | nate<br>Classe                              | ?                         | Lat        | oratorio (          | o Gruppo La                   | boratori                             | ?              | O:<br>.P. di Labo         | re di Lat<br>ratorio o | ooratorio<br>Convers  | o di Conv<br>satore Lin              | versazione<br>qua o Profi | essore              |
|     | Inserisci N                       | luova                       | Materia                                     | ?                         | ? Cor      | versazio            | ne / Compre                   | senza                                |                |                           |                        |                       |                                      | -                         |                     |

## Al docente PECCONE si assegna il corso F

| FI     | LE Opera                          | zioni                      | niziali                                     | Confi                   | gurazione |           | Ela                       | aborazione   |       |                | Orario Provi     | /isorio         |                        |                      |                            |              |
|--------|-----------------------------------|----------------------------|---------------------------------------------|-------------------------|-----------|-----------|---------------------------|--------------|-------|----------------|------------------|-----------------|------------------------|----------------------|----------------------------|--------------|
| Pro    | ofessore<br>Docente<br>privo di v | PEC<br>fittizio<br>vincoli | CONE<br>Docer<br>vind                       | nte fittizi<br>coli con | o con 🗖   | ▼         | Ora di Rice<br>Ore a Disp | evimento 🔽 🛛 | ?     | Ore d<br>Soste | i<br>∘gno<br>▼ ? | Salva<br><- F   | a senza o<br>Irecedeni | onferma              | a se cambiat<br>Successivo | :o 🔽<br>o -> |
| N      | Class                             | 0                          | Materia                                     |                         | La        | Grup      | . Ore                     | Ore tot      | ali F | Rag            | Insieme          | Art             | Ore                    | Ore                  | . Ore/G                    | Inc.         |
| 2<br>3 | 2F<br>3F                          | 30<br>30<br>30             | SPA_FRA<br>SPA_FRA<br>SPA_FRA<br>Totale ore |                         |           |           | 6                         |              | 2 2   |                |                  |                 |                        |                      | 1                          |              |
|        |                                   |                            |                                             |                         |           |           | si a                      | ssegi        | na    | t              | utto             | il (            | cor                    | so                   | F                          |              |
|        |                                   |                            |                                             |                         |           |           |                           |              |       |                |                  |                 |                        |                      |                            |              |
|        |                                   |                            |                                             |                         |           |           |                           |              |       |                |                  |                 |                        |                      |                            |              |
|        |                                   |                            |                                             |                         |           |           |                           |              |       |                |                  |                 |                        |                      |                            |              |
| <      |                                   |                            |                                             |                         |           |           |                           |              |       |                |                  |                 |                        |                      |                            |              |
|        | Aggiungi<br>Aggiur                | Nuov<br>ngile (            | a Classe<br>ultime                          | ?                       | Classe    |           | Mai                       | eria         |       |                | Ore<br>?         | -1 +            | <b>?</b> ?             | di cui (<br>prolunga | ore ?<br>ate               |              |
|        | Class                             | i elimii<br>Iimina         | Classo                                      | 2                       | Lab       | oratorio  | o Gruppo L                | aboratori    | _     | _              | Or               | e di La         | boratorio              | o di Cor             | nversazione                |              |
|        | Inserisci N                       | luova                      | Materia                                     | ?                       | ?  <br>   | vereazio  | one / Compr               |              | 2 ?   |                | .P. di Labor     | atorio d        | Conver                 | atore Li             | ingua o Prof               | essore       |
| In     | iserisci Nu                       | iovo L                     | aboratorio                                  | ?                       |           | iversezie | one / compr               |              | ?     |                | 1.1              | r.P. di l       | .aborator              | io prese             | ente per ore               |              |
| Attr   | ezzatura c<br>lifca il nom        | li pale<br>ne del          | stra da compa<br>Professore.                | ttare                   |           | -         | ? N. a                    | llievi       | ?     |                | Attrez           | L'I.T<br>zatura | .P. deve<br>di Labora  | essere<br>atorio de  | presente a<br>Ila giornata |              |

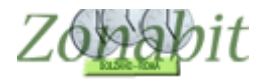

#### Impostare la condizione che le classi svolgano la materia INSIEME

Dal punto 7 della configurazione su uno dei due docenti (in questo esempio è BRIGOT) impostare la condizione "Abbinamento con classe". Ripetere per le tre classi del docente.

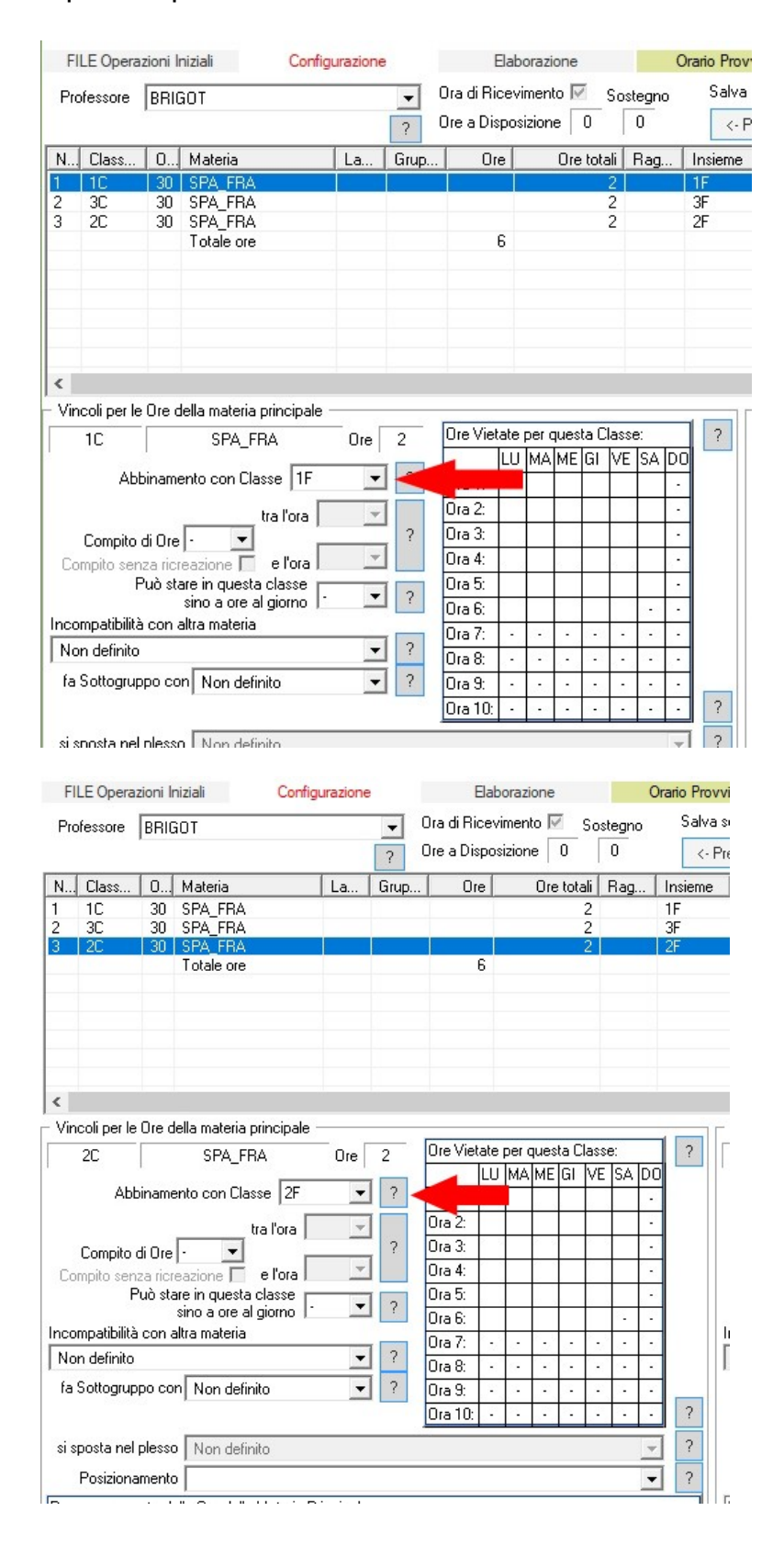

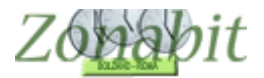

| F     | LE Opera     | zioni li            | niziali Conf             | igurazione |      | E                      | Elab | orazio          | ne       |       |           | 0  | rario Prov |
|-------|--------------|---------------------|--------------------------|------------|------|------------------------|------|-----------------|----------|-------|-----------|----|------------|
| Pre   | ofessore     | BRIC                | GOT                      |            | •    | Ora di Ri<br>Ore a Dis | cevi | mento<br>izione |          | Sos   | tegn<br>N | D  | Salva      |
|       | 0            |                     |                          | 1. 1       |      |                        | 1    |                 | <u> </u> | r     | -         | _  |            |
| N     | Llass        | U                   | Materia                  | La         | Grup | . Ur                   | e    |                 | Ure tot  | ali   | Hag.      |    | Insieme    |
| 1     | 10           | 30                  | SPA_FRA                  |            |      |                        |      |                 |          | 2     |           |    | 11-        |
| 3     | 20           | 30                  | SPA FBA                  |            |      |                        |      |                 |          | 2     |           |    | 2F         |
| Č     | 20           | 00                  | Totale ore               |            |      |                        | 6    |                 |          | -     |           |    | <b>L</b> . |
|       |              |                     |                          |            |      |                        |      |                 |          |       |           |    |            |
|       |              |                     |                          |            |      |                        |      |                 |          |       |           |    |            |
|       |              |                     |                          |            |      |                        |      |                 |          |       |           |    |            |
| <     |              |                     |                          |            |      |                        |      |                 |          |       |           |    |            |
| · Vir | icoli per le | Ore c               | lella materia principale | ,          |      |                        |      |                 |          |       |           |    |            |
|       | 3C           |                     | SPA_FRA                  | Ore        | 2    | Ore Viet               | ate  | per q           | uesta (  | Class | e:        |    | ?          |
|       |              | 15                  | -                        |            |      |                        | 1    | MA              | ME İGI   | VE    | SA        | DO |            |
|       | Abl          | piname              | ento con Classe  3F      | -          | ?    | Ora 1:                 |      |                 |          | 1     |           | -  |            |
|       |              |                     | tra l'ora                | -          |      | Ora 2:                 |      |                 |          |       |           |    | 1          |
|       | Compito      | di Ora              |                          |            | ?    | Ora 3:                 |      |                 |          |       |           | -  | 1          |
| C     | moito sen    |                     |                          | Ψ.         |      | Ora 4:                 | 20-2 |                 |          | 1     |           | ·  |            |
|       | F            | <sup>2</sup> uò sta | are in questa classe i   | _          |      | Ora 5:                 |      |                 |          | 1     | +         | -  |            |
|       |              |                     | sino a ore al giorno     | •          | ?    | Ora 6:                 | -    |                 |          | 1     |           |    |            |
| Inco  | mpatibilità  | on a                | altra materia            |            |      | Ora 7                  |      |                 |          | 1.    | 1.        |    |            |
| No    | n definito   |                     |                          | -          | ?    | Ora 8:                 |      |                 |          | -     |           |    |            |
| fa    | Sottogrup    | ро со               | n Non definito           | -          | ?    | Ora 9:                 |      |                 |          |       | •         |    |            |
|       |              |                     |                          | 1000       |      | Ora 10:                |      |                 |          |       |           |    | ?          |
| eie   | nosta nel    | nless               | Non definito             |            |      |                        | -    |                 |          | -     |           | -  | 2          |

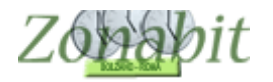

#### Elaborare e controllare il risultato

Occorre poi elaborare l'orario. Al termine si possono controllare le condizioni imposte e verificare che le ore di Brigot e Peccone siano abbinate correttamente.

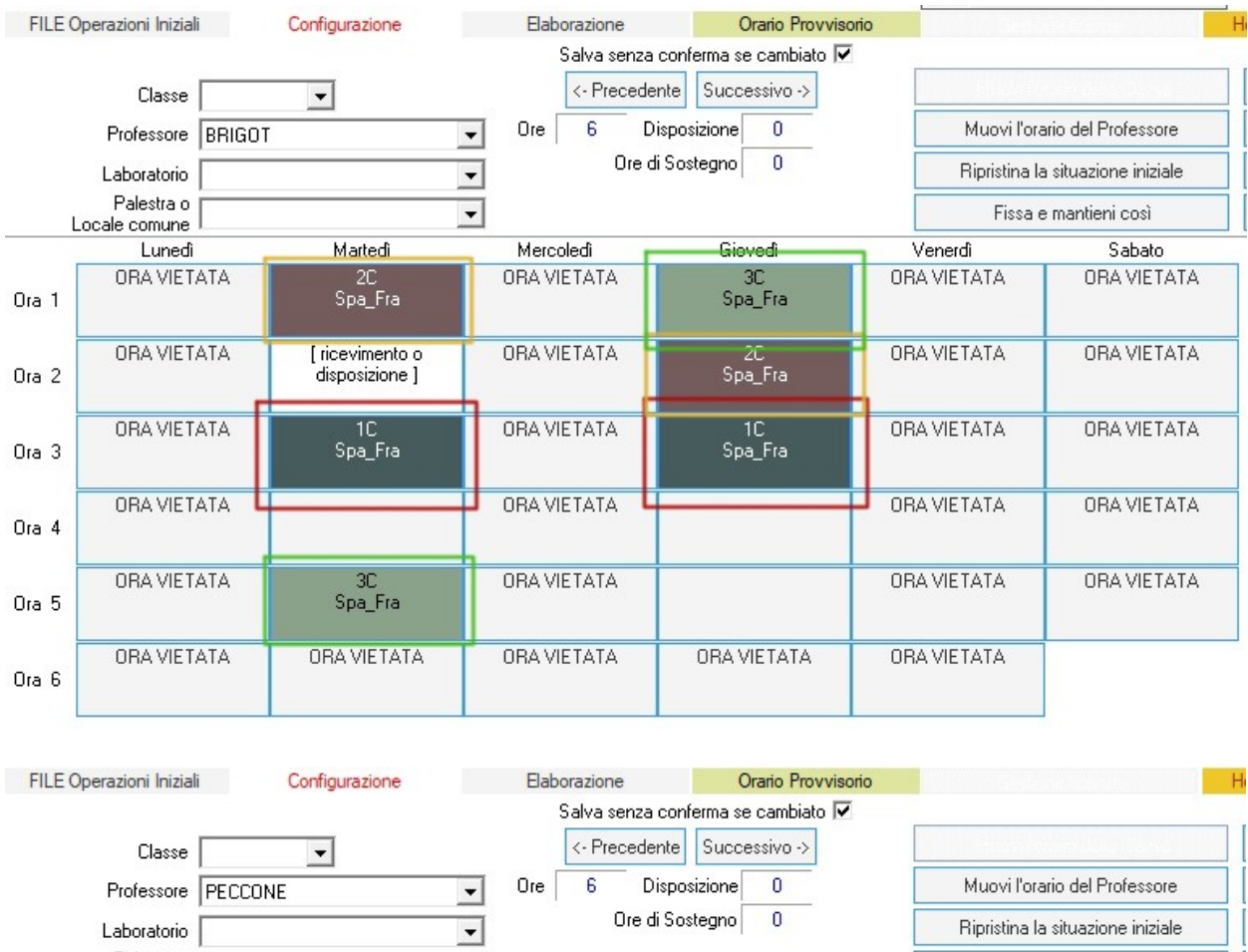

|       | Laboratorio |                                   | ▼           |               | Ripristina I | a situazione iniziale |
|-------|-------------|-----------------------------------|-------------|---------------|--------------|-----------------------|
| I     | Palestra o  | 100                               | •           |               | Fissa        | e mantieni così       |
|       | Lunedi      | Martedi                           | Mercoledi   | Giovedì       | Venerdî      | Sabato                |
| Ora 1 | ORA VIETATA | 2F<br>Spa_Fra                     | ORA VIETATA | 3F<br>Spa_Fra | ORA VIETATA  | ORA VIETATA           |
| Ora 2 | ORA VIETATA | [ ricevimento o<br>disposizione ] | ORA VIETATA | 2F<br>Spa_Fra | ORA VIETATA  | ORA VIETATA           |
| Ora 3 | ORA VIETATA | 1F<br>Spa_Fra                     | ORA VIETATA | 1F<br>Spa_Fra | ORA VIETATA  | ORA VIETATA           |
| Ora 4 | ORA VIETATA |                                   | ORA VIETATA |               | ORA VIETATA  | ORA VIETATA           |
| Ora 5 | ORA VIETATA | 3F<br>Spa_Fra                     | ORA VIETATA |               | ORA VIETATA  | ORA VIETATA           |
| Ora 6 | ORA VIETATA | ORA VIETATA                       | ORA VIETATA | ORA VIETATA   | ORA VIETATA  |                       |

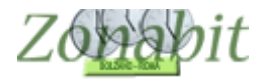

#### *Caso 3: Due classi e un docente – classe articolata*

In questo esempio abbiamo gli studenti della classe 1C che fanno inglese con Redford contemporaneamente agli studenti della classe 1D.

In questa configurazione si assegna la classe 1C al docente Redford e si specifica che è articolata con la classe 1D.

Oltre che per le lingue, le classi articolate si utilizzano per tutte le materie comuni a due indirizzi di studio in cui la classe è una ma solo alcune materie vengono svolte da tutti gli studenti, mentre altre più specificatamente di indirizzo si differenziano suddividendo la classe in due classi con indirizzo distinto. Ad esempio negli Istituti Alberghieri è tipico degli indirizzi cucina e sala.

#### Assegnare la classe

Dal punto 6C

| FILE Operazio                                | ni Iniziali     | Cont                         | igurazione      | Eal                                                  | oorazione                   |          | Orario Provvi  | sorio                             |                             |              | ł              | Ho bisogr          |
|----------------------------------------------|-----------------|------------------------------|-----------------|------------------------------------------------------|-----------------------------|----------|----------------|-----------------------------------|-----------------------------|--------------|----------------|--------------------|
| Professore F<br>Docente fitt<br>privo di vin | izio 🗖 🛛 Da     | icente fittiz<br>vincoli cor | io con 🗖 ?      | <ul> <li>Ora di Rice</li> <li>Ore a Dispo</li> </ul> | vimento 🔽 ?<br>osizione 🛛 💌 | Soste    | agno           | Salva senza conf<br><- Precedente | erma se cambia<br>Successiv | to 🗖<br>o -> | ANN            | O NUOV<br>all'anno |
| N Class (                                    | D Materia       |                              | La Gr           | up Ore                                               | Ore totali                  | Rag      | Insieme        | Ar 1Acl                           |                             | Inc          | Sott           | si spo             |
| 1Csc 2                                       | 27 INGLESE      | ~                            |                 |                                                      | 3                           |          |                | 1. 2Acl                           |                             |              |                |                    |
|                                              | I otale ore     | •                            |                 | 3                                                    |                             |          |                | 4Acl                              |                             |              |                |                    |
|                                              |                 |                              |                 |                                                      |                             |          |                | 5Acl                              |                             |              |                |                    |
|                                              |                 |                              |                 |                                                      |                             |          |                | 2Bcl                              |                             |              |                |                    |
|                                              |                 |                              |                 |                                                      |                             |          |                | 3Bcl                              |                             |              |                |                    |
|                                              |                 |                              |                 |                                                      |                             |          |                | 5Bcl                              |                             |              |                |                    |
|                                              |                 |                              |                 |                                                      |                             |          |                | 1Ccl                              |                             |              |                |                    |
|                                              |                 |                              |                 |                                                      |                             |          |                | 3Ccl                              |                             |              |                |                    |
|                                              |                 |                              |                 |                                                      |                             |          |                | 4Ccl                              |                             |              |                |                    |
|                                              |                 |                              |                 |                                                      |                             |          |                | 1Dcl                              |                             |              |                |                    |
|                                              |                 |                              |                 |                                                      |                             |          |                | 2Dcl                              |                             |              |                |                    |
|                                              |                 |                              |                 |                                                      |                             |          |                | 4Dcl                              |                             |              |                |                    |
|                                              |                 |                              |                 |                                                      |                             |          |                | 5Dcl                              |                             |              |                |                    |
|                                              |                 |                              | _               |                                                      |                             |          |                | 3Ecl<br>4Ecl                      |                             |              |                |                    |
| 2                                            |                 |                              |                 |                                                      |                             |          |                | 5E cl                             |                             |              |                |                    |
|                                              | 0               |                              |                 | ENTU: potete u:                                      | sare il doppio clio         | ck per c | orreggere rap  | idai3⊦ci<br>1Asc                  |                             |              |                | Materia            |
| Aggiungi Nu                                  | iova Llasse     |                              | Classe          | Mate                                                 | eria                        |          | Ore 3          | 2Asc                              |                             | n que clas   | ualsiasi<br>se | (classe            |
| Aggiungi                                     | le ultime       | 2                            | [1Usc           |                                                      | LESE                        |          | _ ? .          | 1 3Asc<br>4Asc                    |                             |              |                | INGLE              |
| Classi e                                     | liminate        |                              | Laborat         | orio o Gruppo La                                     | boratori                    |          | Ore            | di <sup>5Asc</sup>                |                             |              | -              | 2                  |
| [Canc] Elim                                  | nina Classe     | ?                            |                 | •••                                                  | •                           | 2        |                | 1Bsc<br>2Bsc                      |                             |              |                |                    |
| to pack of the s                             | and Marada      |                              | ?               |                                                      |                             |          | L.P. di Labora | 3Bsc                              |                             | ressore in d | compres        | enza               |
| Inserisci Nu                                 | ova Materia     |                              | Convers         | sazione / Compre                                     | senza                       |          |                | 4Bsc<br>5Baa                      |                             |              |                | ?                  |
| Inserisci Nuov                               | o Laboratorio   | ?                            |                 |                                                      | -                           | ?        | I.T            | P. 2Csc                           |                             | -            |                | ?                  |
|                                              |                 |                              |                 |                                                      |                             |          |                | 3Csc                              |                             |              |                | - 2                |
| Attrezzatura di p                            | alestra da con  | npattare                     |                 |                                                      | ievi  - 🗾                   | ?        | Altros         | 1Dsc                              |                             |              |                |                    |
| e classi articola                            | ite sono classi | che non h                    | anno un organ   | nico completo, p                                     | erché per certe             | 1        | Auteza         | 2Dsc                              |                             |              |                |                    |
| naterie gli allievi                          | nfigurazione de | elle classi a                | rticolate cons  | ente di specifica                                    | e una li                    |          | Classi artico  | alati 4Dsc                        | ~                           | 1Dsc         |                |                    |
| i pannello di cor                            | da mettere in c | corrisponde                  | enza con la lez | zione selezionata                                    |                             |          | Aaaiun         |                                   | •                           |              |                | 2                  |
| l pannello di cor<br>una o più classi        | ua mettere in t |                              |                 |                                                      |                             |          |                |                                   |                             |              |                |                    |
| l pannello di cor<br>una o più classi i      |                 |                              |                 |                                                      |                             |          |                | ·                                 |                             |              |                |                    |

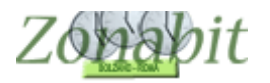

## Controllare l'articolazione

## Dal punto 6B

| FILE   | E Operazioni Iniz | iali (     | Config | urazione |      |         | Elab      | orazi | one    |     | Orario Prov    | visorio          |           |     |
|--------|-------------------|------------|--------|----------|------|---------|-----------|-------|--------|-----|----------------|------------------|-----------|-----|
| Classe |                   | Ore        | ?      |          | Salv | a senza | confern   | na 🔽  | 1      |     | Scealiete un e | lemento nella    | tabella   | _   |
| 1Csc   |                   | 17         | 1.     | معالمه   |      | annulla | a modific | ha    |        |     | per mod        | lificarlo, cance | ellarlo o | Ag  |
| odesca | alchi             |            | 1      | 30170    |      | annund  | amound    |       |        |     |                | spostario,       | oppure    |     |
| Ora    | Materia           | Professore | Clas   | se Art   | Or.  | Pr      | 0r        | Pro   | fessor | 0r  | Materia di     | Laborat          | Ore.      | . 9 |
| 1      | Disegno           | NERI       |        |          | 2    |         | 18        |       |        |     |                |                  |           |     |
| 2      | Disegno           | NERI       |        |          | 2    |         | 18        |       |        |     |                |                  |           |     |
| 3      | Geostoria         | A011       |        |          | 7    |         | 18        |       |        |     |                |                  |           |     |
| 4      | Geostoria         | A011       |        |          | 7    |         | 18        |       |        |     |                |                  |           |     |
| 5      | Geostoria         | A011       |        |          | 7    |         | 18        |       |        |     |                |                  |           |     |
| 6      | Inglese           | REDFORD    | 1d:    | sc       | 3    |         | 3         |       |        |     |                |                  |           |     |
| 7      | Inglese           | REDFORD    | 1d:    | sc       | 3    |         | 3         | -     |        |     |                |                  |           |     |
| 8      | Inglese           | REDFORD    | 1d:    | sc       | 3    |         | 3         |       |        |     |                |                  |           |     |
| 9      | Italiano          | A011       |        |          | 7    |         | 18        |       |        |     | rionilor       | in or            |           |     |
| 10     | Italiano          | A011       |        |          | 7    |         | 18        |       |        | er  | nephog         | JUSI             |           |     |
| 11     | Italiano          | A011       |        |          | 7    |         | 18        |       | ada    | 1/0 | ticolar        | ione             |           |     |
| 12     | Italiano          | A011       |        |          | 7    |         | 18        | V     | ede    | d   | ucolaz         | ione c           | on        |     |
| 13     | Latino            | A011 PT    |        |          | 3    |         | 13        |       |        |     | 1- 1D          |                  |           |     |
| 14     | Latino            | A011 PT    |        |          | 3    |         | 13        |       |        |     | la ID          |                  |           |     |
| 15     | Latino            | A011 PT    |        |          | 3    |         | 13        |       |        |     |                |                  |           |     |
| 16     | Matematica F      | BIAGI      |        |          | 7    |         | 18        |       |        |     |                |                  |           |     |
| 17     | Matematica F      | BIAGI      |        |          | 7    |         | 18        |       |        |     |                |                  |           |     |
| 18     | Matematica F      | BIAGI      |        |          | 7    |         | 18        |       |        |     |                |                  |           |     |
| 19     | Matematica F      | BIAGI      |        |          | 7    |         | 18        |       |        |     |                |                  |           |     |
| 20     | Matematica F      | BIAGI      |        |          | 7    |         | 18        |       |        |     |                |                  |           |     |
| 21     | Matematica F      | BIAGI      |        |          | 7    |         | 18        |       |        |     |                |                  |           |     |
| 22     | Matematica F      | BIAGI      |        |          | 7    |         | 18        |       |        |     |                |                  |           |     |
| 23     | Religione         | STOPPA     |        |          | 1    |         | 8         |       |        |     |                |                  |           |     |
| 24     | Scienze           | MORETTI    |        |          | 2    |         | 18        |       |        |     |                |                  |           |     |
| 25     | Scienze           | MORETTI    |        |          | 2    |         | 18        |       |        |     |                |                  |           |     |
| 26     | Scienze Motor     | MAGISTRET  |        |          | 2    |         | 18        |       |        |     |                |                  |           |     |
| 27     | Scienze Motor     | MAGISTRET  |        |          | 2    |         | 18        |       |        |     |                |                  |           |     |
|        |                   |            |        |          |      |         |           |       |        |     |                |                  |           |     |
|        |                   |            |        |          |      |         |           |       |        |     |                |                  |           |     |

| FILE                                                                                                    | Operazioni Iniz                                                                                                    | ziali                                                                                                    | Configura            | azione                                                                                                    |         | Elab                                                                                                   | orazione  |               | Orario Prov                  | visorio                       |                     |       |
|----------------------------------------------------------------------------------------------------|----------------------------------------------------------------------------------------------------|----------------------------------------------------------------------------------------------------|----------------------|----------------------------------------------------------------------------------------------------|---------|----------------------------------------------------------------------------------------------------|-----------|---------------|------------------------------|-------------------------------|---------------------|-------|
| Classe                                                                                                    | -                                                                                                    | Ore                                                                                                    | ?                    | Salv                                                                                                    | a senza | conferm                                                                                                | a 🔽       |               | Scealiete un e               | emento nella                  | tabella             |       |
| 1Dsc<br>odesca                                                                                                    | Ichi                                                                                                    | ▼ 27                                                                                                    | <                    | salva                                                                                                    | annulla | n modificl                                                                                             | he>       |               | per mod                      | lificarlo, canc<br>spostarlo, | ellarlo o<br>oppure | Aggiu |
| Ora                                                                                                    | Materia                                                                                                    | Professore                                                                                                    | Classe               | Art Or.                                                                                                    | Pr      | 0r                                                                                                    | Professor | . Or          | Materia di                   | Laborat                       | Ore                 | Sot   |
| 1<br>2<br>3<br>4<br>5<br>6<br>7<br>8<br>9<br>10<br>11<br>12<br>13<br>14<br>15<br>16<br>17<br>18<br>19<br>20<br>21<br>22<br>23<br>24<br>25<br>24<br>25<br>25<br>24<br>25<br>25<br>24<br>25<br>22<br>23<br>24<br>25<br>25<br>26<br>27<br>26<br>27<br>20<br>27<br>20<br>27<br>20<br>27<br>20<br>27<br>20<br>20<br>20<br>20<br>20<br>20<br>20<br>20<br>20<br>20<br>20<br>20<br>20 | Disegno<br>Disegno<br>Fisica<br>Fisica<br>Geostoria<br>Geostoria<br>Inglese<br>Inglese<br>Inglese<br>Inglese<br>Inglese<br>Italiano<br>Italiano<br>Italiano<br>Italiano<br>Latino<br>Latino<br>Latino<br>Matematica<br>Matematica<br>Matematica<br>Matematica<br>Matematica<br>Matematica | AMATO<br>AMATO<br>RICCARDI<br>RICCARDI<br>RICCARDI<br>MANNINO<br>MANNINO<br>REDFORD<br>REDFORD<br>REDFORD<br>REDFORD<br>VECCHIONI<br>VECCHIONI<br>VECCHIONI<br>VECCHIONI<br>VECCHIONI<br>VECCHIONI<br>VECCHIONI<br>VECCHIONI<br>VECCHIONI<br>VECCHIONI<br>VECCHIONI<br>VECCHIONI<br>CACCIANI<br>CACCIA | 1CSC<br>1CSC<br>1CSC | 2<br>2<br>3<br>3<br>0<br>0<br>7<br>7<br>7<br>7<br>7<br>7<br>7<br>5<br>5<br>5<br>5<br>5<br>5<br>5<br>5<br>5<br>5<br>5 |         | 18<br>18<br>18<br>18<br>18<br>18<br>3<br>3<br>18<br>18<br>18<br>18<br>18<br>18<br>18<br>18<br>18<br>18 | vede      | nel i<br>l'ar | riepilog<br>ticolaz<br>la 1C | go si<br>ione c               | on                  |       |
| 26<br>27                                                                                                    | Scienze Motor<br>Scienze Motor                                                                                                    | CHIRRA                                                                                                    |                      | 2                                                                                                    |         | 18<br>18<br>18                                                                                         |           |               |                              |                               |                     |       |

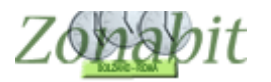

#### Caso 4: Quattro classi e tre docenti

In questo esempio Le classi 1M, 1L e 1E hanno 4 docenti che devono svolgere lezione contemporaneamente per le lingue.

Poiché le classi sono 3 ma i docenti sono 4, la configurazione ha le classi insieme ma anche un sottogruppo in quanto per convenzione si assegnano due docenti alla 1M e un docente a ciascuna delle altre classi 1L e 1E.

#### Creare la materia comune

Si inizia creando la materia comune per le classi insieme. In questo esempio la materia "TED SPA FRA"

| FILE Operazioni Iniziali                                                               | Configurazio | ne Elabo             | razione   | Orario Provvisorio | 0              |
|----------------------------------------------------------------------------------------|--------------|----------------------|-----------|--------------------|----------------|
| Aggiunta di una materia dalle                                                          |              | Nomi delle Materie i | Tipologia | Anche sempre ultim | Attività non d |
| Classi di concorso ministeriali                                                        |              | A012 DISC LETTER     |           |                    |                |
|                                                                                        |              | A020 FISICA          |           |                    |                |
|                                                                                        | -            | A021 GEOGRAFIA       |           |                    |                |
|                                                                                        |              | A041 ST INFORMAT     |           |                    |                |
| ecchie:                                                                                | <b>_</b>     | A045 S ECONOMICO     |           |                    |                |
| [Invio] Aggiungi al Dizionario M                                                       | dataria      | A046 S GIURIDICO     |           |                    |                |
| [ITVIO] Aggiongraf Dizionalio IV                                                       | racene       | A047 S MATEMATIC     |           |                    |                |
| OPPUBE                                                                                 |              | A048 S MOTORIE E     |           | SI                 |                |
| OFFORE                                                                                 |              | A050 S NATURALI C    |           |                    |                |
| A pairmeta di una pratoria                                                             | 2            | A066 TRATTAMENT      |           | SI                 |                |
| Aggiunita ul una materia                                                               |              | AA24 LS FRANCESE     |           |                    |                |
| con denominazione libera                                                               |              | AA24 LS FRANCESE     |           |                    |                |
|                                                                                        |              | AB24 LS II INGLESE   |           |                    |                |
| ILD SPATHA                                                                             |              | AC24 LS II SPAGNO    |           |                    |                |
| Se necessario può essere                                                               |              | AD24 LS II TEDESCO   |           |                    |                |
| svolta sempre verso le ultime l                                                        | 2            | ARTE                 |           | SI                 |                |
| ore del giorno                                                                         |              | B016 LAB INFORMA     |           |                    |                |
|                                                                                        |              | BIBLIOTECA           |           | SI                 |                |
| Materia di Lonversazione /                                                             | ?            | RELIGIONE            |           | SI                 |                |
| Compresenza                                                                            |              | TED SPA FRA          |           |                    |                |
| Materia non didattica (ad<br>esempio, Sorveglianza [<br>Mensa)                         | ?            |                      |           |                    |                |
| Materia accumulabile ad<br>altre del docente (ad<br>esempio, Laboratori<br>Espressivi) | ?            |                      |           |                    |                |
| [Invio] Aggiungi al Dizionario N                                                       | Materie      |                      |           |                    |                |

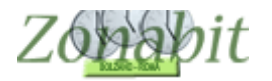

## Assegnare le classi ai docenti

Si assegnano poi le tre classi ai vari docenti dal punto 6C.

### Prima di tutto la 1L a GOVERNA

| FILE Operation                                                                                                    | azioni li                        | niziali                                                                                       | Con                                                    | figurazione | e          | Elabo                         | orazione                   |               | Orario     | Prov           | visorio        |                     |                  |
|----------------------------------------------------------------------------------------------------|----------------------------------|-----------------------------------------------------------------------------------------------|--------------------------------------------------------|-------------|------------|-------------------------------|----------------------------|---------------|------------|----------------|----------------|---------------------|------------------|
| Professore<br>Docente<br>privo di                                                                                                    | GOV<br>fittizio<br>vincoli       | ERNA                                                                                          | ente fittiz<br>ncoli cor                               | zio con 🗖   | ?          | Ora di Ricevi<br>Ore a Dispos | mento 🔽 🤶                  | Ore o<br>Sost | di<br>egno | ?              | Salva<br><- Pi | senza c<br>recedeni | onfern           |
| N Class                                                                                                    | 0                                | Materia                                                                                       |                                                        | La          | Grup       | Ore                           | Ore totali                 | Rag           | Insi       | eme            | Art            | Ore                 | Ore              |
| 1         1Laf           2         2Esia           3         3Grim           4         4Grim           5         5Grim           6         5Irim | 32<br>38<br>32<br>35<br>29<br>32 | TED SPA F<br>AC24 LS II<br>AC24 LS II<br>AC24 LS II<br>AC24 LS II<br>AC24 LS II<br>Totale ore | RA ~<br>SPAGN.<br>SPAGN.<br>SPAGN.<br>SPAGN.<br>SPAGN. |             |            | 18                            | 3<br>3<br>3<br>3<br>3<br>3 |               | 1M.        | afm            |                |                     |                  |
|                                                                                                    |                                  | si                                                                                            | asse                                                   | egna        | a G        | OVERI                         | NA la ´                    | 1L            |            |                |                |                     |                  |
| < Aggiung                                                                                                    | i Nuova                          | a Classe                                                                                      | ?                                                      | - SUGGI     | ENT        | 0: potete usa<br>Mater        | are il doppio cli<br>ia    | ck per c      | orregg     | ere rap<br>Ore | oidamer<br>3 • | ite le ore          | di lezi<br>di cu |
| Aggiu                                                                                                    | ingi le u                        | ultime                                                                                        |                                                        | 1Lafm       | •          | ? TED                         | SPA FRA                    |               | •          | ?              | -1 +           |                     | prolung          |
| Clas                                                                                                    | si elimir                        | nate                                                                                          | 1                                                      | Lab         | oratorio d | o Gruppo Lab                  | oratori                    |               |            | 0,             | e dil at       | oratorio            | o di Co          |
| [Canc]                                                                                                    | Elimina                          | Classe                                                                                        | ?                                                      |             |            |                               | •                          | ? [           | TPd        | Labor          | atorio o       | Convers             | atore            |
| Inserisci                                                                                                    | Nuova                            | Materia                                                                                       | ?                                                      | ? Cor       | nversazio  | ne / Compres                  | enza 👘                     |               |            |                |                |                     |                  |
| Inserisci N                                                                                                    | uovo L                           | aboratorio                                                                                    | ?                                                      |             |            |                               | -                          | ?             |            | 1.1            | .P. di L       | aborator            | io pres          |
| Attrezzatura                                                                                                    | di pale:                         | stra da como                                                                                  | attare                                                 |             | -          | ? N. allie                    | vi 🗸 👻                     | ?             |            |                | L'I.T.         | P. deve             | essere           |
|                                                                                                    |                                  |                                                                                               |                                                        |             |            |                               | 1                          |               |            | Attrez         | zatura r       | di Labora           | storio d         |

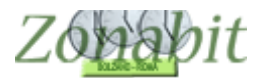

| FILE   | E Operazioni Iniz | tiali (     | Config | gurazione |       |         | Elab    | oorazio | ne     |    | Orario Provv    | isorio         |         |     |
|--------|-------------------|-------------|--------|-----------|-------|---------|---------|---------|--------|----|-----------------|----------------|---------|-----|
| Classe |                   | Ore         | ?      |           | Salva | senza   | confern | na 🔽    |        |    | Scealiete un el | emento nella   | taballa |     |
| 1Lafm  |                   | 32          |        |           |       |         |         |         |        |    | ber modi        | ficarlo, cance | larlo o | 40  |
| sede u | nica mattino      |             | <      | salva     | S     | annulla | modific | che     | >      |    | <b>F</b>        | spostarlo, (   | oppure  | Ay  |
| Ora    | Materia           | Professore  | Cla    | sse Art   | 0r    | Pr      | 0r      | Profe   | essor  | 0r | Materia di      | Laborat        | Ore     | . 9 |
| 1      | A012 Disc Let     | TABANTO     |        |           | 2     |         | 8       |         |        |    |                 |                |         | _   |
| 2      | A012 Disc Let     | TABANTO     |        |           | 2     |         | 8       |         |        |    |                 |                |         |     |
| 3      | A012 Disc Let     | ITA RESIDUE |        |           | 4     |         | 18      |         |        |    |                 |                |         |     |
| 4      | A012 Disc Let     | ITA RESIDUE |        |           | 4     |         | 18      |         |        |    |                 |                |         |     |
| 5      | A012 Disc Let     | ITA RESIDUE |        |           | 4     |         | 18      |         |        |    |                 |                |         |     |
| 6      | A012 Disc Let     | ITA RESIDUE |        |           | 4     |         | 18      |         |        |    |                 |                |         |     |
| 7      | A020 Fisica       | FISICA      |        |           | 2     |         | 10      |         |        |    |                 |                |         |     |
| 8      | A020 Fisica       | FISICA      |        |           | 2     |         | 10      |         |        |    |                 |                |         |     |
| 9      | A021 Geografi     | CHIARI      |        |           | 3     |         | 6       |         |        |    |                 |                |         |     |
| 10     | A021 Geografi     | CHIARI      |        |           | 3     |         | 6       |         |        |    |                 |                |         |     |
| 11     | A021 Geografi     | CHIARI      |        |           | 3     |         | 6       |         |        |    |                 |                |         |     |
| 12     | A045 S Econc      | SORTA       |        |           | 2     |         | 16      |         |        |    |                 |                |         |     |
| 13     | A045 S Econd      | SORTA       |        |           | 2     |         | 16      |         |        |    |                 |                |         |     |
| 14     | A046 S Giuridi    | BLANINI     |        |           | 2     |         | 9       |         |        |    |                 |                |         |     |
| 15     | A046 S Giuridi    | BLANINI     |        |           | 2     |         | 9       |         |        |    |                 |                |         |     |
| 16     | A047 S Materr     | CAPORALE    |        |           | 4     |         | 16      |         |        |    |                 |                |         |     |
| 17     | A047 S Materr     | CAPORALE    |        |           | 4     |         | 16      |         |        |    |                 |                |         |     |
| 18     | A047 S Materr     | CAPORALE    |        |           | 4     |         | 16      |         |        |    |                 |                |         |     |
| 19     | A047 S Materr     | CAPORALE    |        |           | 4     |         | 16      |         |        |    |                 |                |         |     |
| 20     | A048 S Motori     | GALENO      |        |           | 2     |         | 18      |         |        |    |                 |                |         |     |
| 21     | A048 S Motori     | GALENO      |        |           | 2     |         | 18      |         |        |    |                 |                |         |     |
| 22     | A050 S Natura     | ANCILLENI   |        |           | 2     |         | 18      |         |        |    |                 |                |         |     |
| 23     | A050 S Natura     | ANCILLENI   |        |           | 2     |         | 18      |         |        |    |                 |                |         |     |
| 24     | A066 Trattame     | COSTANZO    |        |           | 2     |         | 18      |         |        |    |                 | Labinform4     | 18      |     |
| 25     | A066 Trattame     | COSTANZO    |        |           | 2     |         | 18      |         |        |    |                 | Labinform4     | 18      |     |
| 26     | Ab24 Ls li Ingl   | SCHEMA      |        |           | 3     |         | 18      |         |        |    |                 |                |         |     |
| 27     | Ab24 Ls li Ingl   | SCHEMA      |        |           | 3     |         | 18      |         |        |    |                 |                |         |     |
| 28     | Ab24 Ls li Ingl   | SCHEMA      |        |           | 3     |         | 18      |         |        |    |                 |                |         |     |
| 29     | Religione         | TODINO      |        |           | 1     |         | 18      |         |        |    |                 |                |         |     |
| 30     | Ted Spa Fra       | GOVERNA     |        |           | 3     |         | 18      |         | _      |    |                 |                |         |     |
| 31     | Ted Spa Fra       | GOVERNA     |        |           | 3     |         | 18      | -       | 22 - C |    |                 |                |         |     |
| 32     | Ted Spa Fra       | GOVERNA     |        |           | 3     |         | 18      |         |        |    |                 |                |         |     |
|        |                   |             |        |           |       |         |         |         |        |    |                 |                |         |     |
|        |                   |             |        |           |       |         |         |         |        |    |                 |                |         |     |
|        |                   |             |        |           |       |         |         |         |        |    |                 |                |         |     |

## Si imposta l'abbinamento tra 1L e 1M Dal punto 7

| -0-                                                          | vvisorio                     | ario Pro | Ora |        |                            |       | ione  | oraz  | Elab     |                                      |       | Irazione | Configu                                                                                    | niziali                                               | zioni li                         | E Operaz                                           | FI                         |
|--------------------------------------------------------------|------------------------------|----------|-----|--------|----------------------------|-------|-------|-------|----------|--------------------------------------|-------|----------|--------------------------------------------------------------------------------------------|-------------------------------------------------------|----------------------------------|----------------------------------------------------|----------------------------|
| ma se cambiato                                               | a senza confer               | Salva    | D   | tegno  | Sos                        | 7     | ito 🖪 | imen  | licev    | Ora di F                             | -     |          |                                                                                            | ERN/                                                  | GOV                              | fessore                                            | Pro                        |
| Successivo                                                   | Precedente                   | <-       |     | 0      | Γ                          | 0     | ne [  | izior | ispos    | Ore a D                              | ?     |          |                                                                                            |                                                       |                                  |                                                    |                            |
|                                                              |                              |          |     |        |                            |       |       |       |          | vincoli                              | Copia | ×        |                                                                                            | Mate                                                  | 0                                | Class                                              | N                          |
|                                                              |                              | Mafm     |     |        | 3<br>3<br>3<br>3<br>3<br>3 |       |       |       | 18       |                                      |       |          | YA FRA<br>5 II SPAGN<br>5 II SPAGN<br>5 II SPAGN<br>5 II SPAGN<br>5 II SPAGN<br>7 II SPAGN | AC2<br>AC2<br>AC2<br>AC2<br>AC2<br>AC2<br>AC2<br>Tota | 32<br>38<br>32<br>35<br>29<br>32 | 1Laf<br>2E sia<br>3Grim<br>4Grim<br>5Grim<br>5Irim | 1<br>2<br>3<br>4<br>5<br>6 |
| e Ore di Labora                                              | ⊢ Vincoli per I              |          |     |        |                            |       |       |       |          |                                      |       |          | ria principale -                                                                           | iella m                                               | Ore d                            | coliper le                                         | ∢<br>Vir                   |
|                                                              |                              | ?        |     | e:     | lass                       | sta C | ques  | per   | etate    | Ore Vi                               | 3     | Ore      | PA FRA                                                                                     | TE                                                    |                                  | Lafm                                               | · ·                        |
| binamento cor                                                | A                            |          | DO  | SA     | VE                         | GI    | ME.   | MA    | LU       | tra 1:                               |       | n 🔻      | Classe 1Mafr                                                                               | ento c                                                | iname                            | Abb                                                |                            |
| di Ore - ,<br>nza ricreazione<br>Può stare in qu<br>sino a ( | <b>Compita</b><br>Compito se |          | •   |        |                            |       |       |       |          | Ora 2:<br>Ora 3:<br>Ora 4:<br>Ora 5: | ?     | ▼        | tra l'ora                                                                                  | eazio<br>are in<br>sino (                             | diOre<br>za ricr<br>uò sta       | Compito c<br>npito sena<br>P                       | Co                         |
| à con altra mat                                              | Incompatibili                |          |     |        |                            |       |       |       |          | Ora 6:<br>Ora 7:                     |       |          | ria                                                                                        | altra m                                               | con a                            | npatibilità                                        | Inco                       |
| )                                                            | Non definiti                 |          | •   | -      | •                          | •     | •     | •     | -        | Ora 8:                               | ?     | -        |                                                                                            | _                                                     |                                  | n definito                                         | No                         |
| opo con Non                                                  | fa Sottogru                  | ?        | •   | •      | -                          | •     | •     |       | -<br>  - | Ora 9:<br>Ora 10                     | ?     | •        | lefinito                                                                                   | n No                                                  | ро со                            | Sottogrup                                          | fa                         |
| I plesso Non                                                 | si sposta ne                 | ?        | •   |        |                            |       |       |       |          |                                      |       |          | lefinito                                                                                   | N                                                     | plesso                           | oosta nel j                                        | si s                       |
| amento                                                       | Posizior                     | ?        | -   | _      |                            |       |       |       | _        |                                      |       |          |                                                                                            | Γ                                                     | mento                            | Posiziona                                          |                            |
|                                                              | Deserves                     |          | _   |        |                            |       |       |       |          |                                      |       | incipale | ella Materia Pri                                                                           | elle O                                                | nto de                           | gruppame                                           | Rag                        |
| nento delle Ore                                              | nayyiuppai                   |          |     |        |                            |       |       | _     |          |                                      |       |          |                                                                                            |                                                       |                                  |                                                    |                            |
| nento delle Ore<br>RE continue ne                            | Gruppo di O                  |          |     | 2<br>2 |                            |       |       |       | 1        | 2                                    | 3     | ita:     | a stessa giorna                                                                            | tinue                                                 | E con                            | po di ORB                                          | Gru                        |

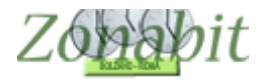

## Poi la 1E a CAROLETTI Dal punto 6C

| - Arrester           |                       |                                       |               | 1               | 1929       |                      |                        |                |              |                |         | 5.05   |
|----------------------|-----------------------|---------------------------------------|---------------|-----------------|------------|----------------------|------------------------|----------------|--------------|----------------|---------|--------|
| FILE Ope             | erazioni              | Iniziali                              | Config        | jurazion        | e          | Elab                 | orazione               |                | Orario Prov  | visorio        |         |        |
| Professore<br>Docen  | e CAF                 |                                       | ente fittizio | con 🗖           |            | i Ricev              | vimento 🔽 🛛 ?          | Ore o<br>Soste | li<br>egno   | Salva          | senza   | a cor  |
| privo o              | li vincol             | i <sup>L</sup> v                      | ncoli cont    | rollati 📕       |            | Ure a Dispo          |                        |                |              |                | eceue   | ane    |
| N Class.             | 0                     | Materia                               |               | La              | Grup       | Ore                  | Ore totali             | Rag            | Insieme      | Art            | Ore.    |        |
| 2 2Esia.<br>3 3Grim. | <u>32</u><br>38<br>32 | AD24 LS II<br>TED SPA F<br>Totale ore | TEDES<br>'RA  |                 |            | 9                    | 33                     |                | I Larm       | 2              |         |        |
| <                    |                       |                                       |               |                 |            |                      |                        |                |              |                |         |        |
| Aggiun               | gi Nuov               | va Classe                             | ?             | SUGGE<br>Classe |            | U: potete us<br>Mate | are Il doppio c<br>ria | lick per co    | orreggere ra | pidamen<br>3 🚽 | re le c | ore di |
| Agg<br>Cla           | iungi le<br>assi elim | ultime<br>inate                       | ?             | 1Esia           | -          |                      | ) SPA FRA              |                | _ ? [        | -1 +1          | C.      | pro    |
| [Canc                | 1 Elimina             | a Classe                              | ?             | Lab             | oratorio ( | o Gruppo Lal         | boratori               |                | 0            | re di Lab      | orator  | rio o  |
| Inseriso             | ci Nuova              | a Materia                             | 2             | ? [             | versazio   | ne / Compre          |                        |                | ſ.P. di Labo | ratorio o      | Conv    | ersat  |
| Inserisci I          | Nuovo I               | Laboratorio                           | ?             |                 | norodzio   |                      |                        | ?              | I.           | T.P. di L      | aboral  | torio  |
| Attrezzatura         | a di pale             | estra da comp                         | attare        |                 | -          | ? N. alli            | evi - 🔻                | 2              |              | L'I.T.I        | P. dev  | /e es  |
| Potete corre         | eggere i              | gli attributi di                      | questa cat    | tedra.          |            |                      |                        | ~              | Attre        | zzatura o      | di Labo | orato  |
| SUGGERIM             | IENTO:                | usate il DOF                          | PO CLICK      | sulla rig       | ja per co  | rreggere velo        | ocemente le            |                | Classi artio | colate co      | n la    |        |
| ore di lezion        | ie.                   |                                       |               |                 |            |                      |                        |                | Aggiu        | ingi 🗌         |         |        |
|                      |                       |                                       |               |                 |            |                      |                        | ~              |              |                |         | <      |

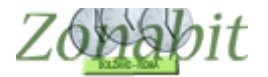

| FILE   | E Operazioni Iniz | iali             | Config | urazione |       |         | Elab    | oorazi | ione   |    | Orario Provv    | visorio                     | 000  |
|--------|-------------------|------------------|--------|----------|-------|---------|---------|--------|--------|----|-----------------|-----------------------------|------|
| Classe |                   | Ore              | 2      |          | Calua |         | aanfarr |        |        |    |                 |                             |      |
| 1E oin | -                 |                  |        |          | Daiva | seriza  | conien  | na i•  |        |    | Scegliete un el | emento nella                | tabe |
| TESIA  |                   |                  | <      | salva    |       | annulla | modific | che    | >      |    | per moa         | ricario, cance<br>spostarlo | ano  |
| sede u | nica mattino      |                  |        |          |       | 1       | -       | -      |        |    |                 | spostano, i                 | эрра |
| Ora    | Materia           | Professore       | Clas   | se Art   | 0r    | Pr      | 0r      | Pro    | fessor | 0r | Materia di      | Laborat                     | 0    |
| 1      | A012 Disc Let     | MESCHINI         |        |          | 6     |         | 18      |        |        |    |                 |                             |      |
| 2      | A012 Disc Let     | MESCHINI         |        |          | 6     |         | 18      |        |        |    |                 |                             |      |
| 3      | A012 Disc Let     | MESCHINI         |        |          | 6     |         | 18      |        |        |    |                 |                             |      |
| 4      | A012 Disc Let     | MESCHINI         |        |          | 6     |         | 18      |        |        |    |                 |                             |      |
| 5      | A012 Disc Let     | MESCHINI         |        |          | 6     |         | 18      |        |        |    |                 |                             |      |
| 6      | A012 Disc Let     | MESCHINI         |        |          | 6     |         | 18      |        |        |    |                 |                             |      |
| 7      | A020 Fisica       | FISICA           |        |          | 2     |         | 10      |        |        |    |                 |                             |      |
| 8      | A020 Fisica       | FISICA           |        |          | 2     |         | 10      |        |        |    |                 |                             |      |
| 9      | A021 Geografi     | GEOGRAFIA        |        |          | 3     |         | 15      |        |        |    |                 |                             |      |
| 10     | A021 Geografi     | GEOGRAFIA        | 1      |          | 3     |         | 15      |        |        |    |                 |                             |      |
| 11     | A021 Geografi     | GEOGRAFIA        | 1      |          | 3     |         | 15      |        |        |    |                 |                             |      |
| 12     | A045 S Econd      | ARTESI AND       | l      |          | 2     |         | 10      |        |        |    |                 |                             |      |
| 13     | A045 S Econd      | ARTESI AND       |        |          | 2     |         | 10      |        |        |    |                 |                             |      |
| 14     | A046 S Giuridi    | <b>CIUFFREDA</b> |        |          | 2     |         | 15      |        |        |    |                 |                             |      |
| 15     | A046 S Giuridi    | <b>CIUFFREDA</b> |        |          | 2     |         | 15      |        |        |    |                 |                             |      |
| 16     | A047 S Materr     | PALMUCCI R.      |        |          | 4     |         | 18      |        |        |    |                 |                             |      |
| 17     | A047 S Materr     | PALMUCCI R       |        |          | 4     |         | 18      |        |        |    |                 |                             |      |
| 18     | A047 S Materr     | PALMUCCI R.      | ,      |          | 4     |         | 18      |        |        |    |                 |                             |      |
| 19     | A047 S Materr     | PALMUCCI R       |        |          | 4     |         | 18      |        |        |    |                 |                             |      |
| 20     | A048 S Motori     | MATTIACCI N      |        |          | 2     |         | 18      |        |        |    |                 |                             |      |
| 21     | A048 S Motori     | MATTIACCI N      |        |          | 2     |         | 18      |        |        |    |                 |                             |      |
| 22     | A050 S Natura     | ANCILLAI RO      |        |          | 2     |         | 18      |        |        |    |                 |                             |      |
| 23     | A050 S Natura     | ANCILLAI RO      |        |          | 2     |         | 18      |        |        |    |                 |                             |      |
| 24     | A066 Trattame     | COSTANTINI       |        |          | 2     |         | 18      |        |        |    |                 | Labinform4                  | 18   |
| 25     | A066 Trattame     | COSTANTINI       |        |          | 2     |         | 18      |        |        |    |                 | Labinform4                  | 18   |
| 26     | Ab24 Ls li Ingl   | BONFRANCE        |        |          | 3     |         | 18      |        |        |    |                 |                             |      |
| 27     | Ab24 Ls li Ingl   | BONFRANCE        |        |          | 3     |         | 18      |        |        |    |                 |                             |      |
| 28     | Ab24 Ls li Ingl   | BONFRANCE        |        |          | 3     |         | 18      |        |        |    |                 |                             |      |
| 29     | Religione         | TODINO           |        |          | 1     |         | 18      |        |        |    |                 |                             |      |
| 30     | Ted Spa Fra       | CAROLETTI        |        |          | 3     |         | 9       |        |        |    |                 |                             |      |
| 31     | Ted Spa Fra       | CAROLETTI        |        |          | 3     |         | 9       |        |        |    |                 |                             |      |
| 32     | Ted Spa Fra       | CAROLETTI        |        |          | 3     |         | 9       |        |        |    |                 |                             |      |
|        |                   |                  |        |          |       |         |         |        |        |    |                 |                             |      |
|        |                   |                  |        |          |       |         |         |        |        |    |                 |                             |      |
|        |                   |                  |        |          |       |         |         |        |        |    |                 |                             |      |
|        |                   |                  |        |          |       |         |         |        |        |    |                 |                             |      |

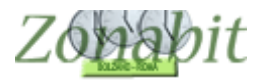

| FILE Operation  | azioni           | Iniziali Configu           | Irazion  | e     |           | Elab   | orazi    | ione    |          |       |          | Or  | ario Pr | ovviso | rio        | 000       |
|-----------------|------------------|----------------------------|----------|-------|-----------|--------|----------|---------|----------|-------|----------|-----|---------|--------|------------|-----------|
| Professore      | CAR              |                            |          | -     | Ora di F  | Ricevi | imen     | to 🔽    | 7        | Sost  | ean      | 0   | Sah     | va sen | za confe   | rma se c  |
|                 | Jora             |                            |          | ?     | Ore a D   | )ispos | izion    | ie 🗌    | 0        | Γ     | 0        | 201 | <       | - Prec | edente     | Suco      |
| N Class         | 0                | Materia                    | ×        | Copia | a vincoli |        |          |         |          |       |          |     |         |        |            |           |
| 1 1Esia         | 32               | TED SPA FRA                |          |       |           |        |          |         |          | 3     |          |     | 1Lafm   |        |            |           |
| 2 2Esia         | 38               | AD24 LS II TEDES           |          |       |           |        |          |         |          | 3     |          |     |         | 2      | <u>!</u>   |           |
| 3 3tirim.       | . 32             | TED SPA FRA<br>Totale ore  |          |       |           | 9      |          |         |          | 3     |          |     |         |        |            |           |
|                 |                  |                            |          |       |           |        |          |         |          |       |          |     |         |        |            |           |
|                 |                  | abbir                      | am       | ent   | to 1I     | _ e    | 1        | E       |          |       |          |     |         |        |            |           |
| <               |                  |                            |          |       |           |        |          |         |          |       |          |     |         |        |            |           |
| - Vincoli per l | e Ore (          | della materia principale - |          |       |           |        | -        |         |          |       |          |     |         | T Vi   | ncoli per  | le Ore d  |
| 1Esia           |                  | TED SPA FRA                | Ore      | 3     | Ore Vi    |        | er       | ques    | ta C     | lasse | 9:<br>   |     | ?       |        |            |           |
| At              | binam            | ento con Classe 1Lafm      | · •      | ?     | Ora 1:    | -      | MA       | ME      | GI       | VE    | SA       | DO  |         |        | Δ          | bbiname   |
|                 |                  |                            |          |       | Ora 2     |        | -        | 33 - 3  | <u> </u> |       | -        |     |         |        |            |           |
|                 | r o              |                            |          | 2     | Ora 3:    | 287    |          | 27-3    | -        | 20-3  | -        |     |         |        |            |           |
| Concito da      |                  |                            | -        | 1     | Ora 4:    | 100    |          | 100     | -        |       |          |     |         | Ш.,    | Compite    | o di Ure  |
| compilo se      | nza no<br>Può st | are in questa classe 📻     | _        |       | Ora 5:    |        |          |         |          |       |          |     |         | 11 8   | ompito se  | Può sta   |
|                 |                  | sino a ore al giorno 📔     | -        | 2     | Ora 6:    | -      | 1        |         |          |       |          | -   |         |        |            |           |
| Incompatibilit  | à con            | altra materia              |          |       | Ora 7:    | -      |          |         | -        |       | -        | -   |         | Inc    | ompatibili | ità con a |
| Non definito    | )                |                            | -        | ?     | Ora 8:    | -      | -        |         |          | •     |          | •   |         | N      | on definit | :0        |
| fa Sottogru     | рро со           | on Non definito            | -        | ?     | Ora 9:    | •      | -        | -       | 12       | •     | 12       | -   |         | fa     | Sottogru   | ippo cor  |
|                 |                  |                            |          |       | Ora 10    | ): -   | -        |         |          |       | •        | -   | ?       |        |            |           |
| si sposta ne    | l pless          | o Non definito             |          |       |           | - 822  | <u> </u> | <u></u> | <u></u>  |       | <u>.</u> | -   | ?       | si     | sposta ne  | el plesso |
| Posizion        | ament            | 0                          |          |       |           |        |          |         |          |       |          | •   | ?       |        | Posizio    | namento   |
| Raggruppam      | ento d           | lelle Ore della Materia Pr | incipale |       |           |        |          |         |          |       |          |     |         | Ra     | iggruppar  | mento d   |
| Gruppo di Of    | RE cor           | ntinue nella stessa giorna | ata:     | 3     | 2         | 1      |          | -       |          |       | 3        |     |         | Gr     | uppo di C  | RE con    |
| NUMEBO di       | GRUP             | PPI desiderato nella setti | mana:    |       |           |        |          | -       |          | -     | -        | +   |         | NU     | JMERO d    | i GRUP    |

Potete correggere i vincoli specifici di questa cattedra

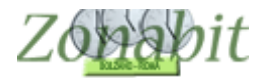

Poi la 1M a RECANATI. Per questa classe non è necessario specificare di nuovo l'abbinamento perché già presente su GOVERNA.

| F      | ILE Opera                         | zioni l         | niziali                               | Confi          | igurazione                  | e                   | Ela                             | borazione                               |                | Orario Prov                | visorio        |                   |
|--------|-----------------------------------|-----------------|---------------------------------------|----------------|-----------------------------|---------------------|---------------------------------|-----------------------------------------|----------------|----------------------------|----------------|-------------------|
| Pr     | ofessore<br>Docente<br>privo di v | REC<br>fittizio |                                       | ente fittizi   | o con                       | <ul><li>▼</li></ul> | Ora di Rice<br>Ore a Disp       | vimento 🔽 ?<br>osizione 🛛 🖵             | Ore o<br>Soste | li<br>egno<br>💌 ?          | Salva<br><- P  | i senza<br>recede |
| N      | Class                             | 0               | Materia                               |                | La                          | Grup                | . Ore                           | Ore totali                              | Rag            | Insieme                    | Art            | Ore.              |
| 1<br>2 | 1Maf<br>3Dsia                     | 35<br>32        | TED SPA F<br>AC24 LS II<br>Totale ore | 'RA ~<br>SPAGN |                             |                     | 6                               | 3<br>3                                  |                |                            |                |                   |
|        |                                   |                 |                                       |                |                             |                     |                                 |                                         |                |                            |                |                   |
| <      | Aggiungi                          | Nuov            | a Classe                              | ?              | - SUGGI<br>Classe<br>1 Mafm | IMEN                | TO: potete u<br>Mati<br>▼ ? TEI | sare il doppio cli<br>eria<br>D SPA FRA | ck per co      | orreggere ra<br>Ore<br>• ? | pidamer<br>3 _ | ite le o<br>• ?   |
|        | Class                             | i elimi         | nate                                  | ?              | Lab                         | oratorio            | o Gruppo La                     | aboratori                               |                | <br>0                      | re di Lat      | oratori           |
|        | [Canc] E<br>Inserisci I           | limina<br>Nuova | i Classe<br>i Materia                 | ?              | ? Cor                       | iversazio           | one / Compre                    | <b>▼</b><br>esenza                      | ? 1.1          | ſ.P. di Labo               | ratorio o      | Conve             |

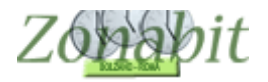

## Creare il sottogruppo con Francese in 1M contemporaneo all'abbinamento con 1L e 1E

Si assegna la 1M a BRIGOT Dal punto 6C

| F      | I E Opera                         | zioni           | niziali                               | Confin         | urazion         | •                     |                             | orazione                    |                   | Orario Provo        | visorio                |                   |
|--------|-----------------------------------|-----------------|---------------------------------------|----------------|-----------------|-----------------------|-----------------------------|-----------------------------|-------------------|---------------------|------------------------|-------------------|
| Pro    | ofessore<br>Docente<br>privo di v | REC<br>fittizio |                                       | ente fittizio  | con rollati     | ▼<br>?                | Ora di Ricev<br>Ore a Dispo | vimento 🔽 ?<br>osizione 🛛 🖵 | Ore o<br>Soste    | di<br>egno          | Salva                  | i senza<br>recede |
| N      | Class                             | 0               | Materia                               |                | La              | Grup                  | . Ore                       | Ore totali                  | Rag               | Insieme             | Art                    | Ore.              |
| 1<br>2 | 1Maf<br>3Dsia                     | 35<br>32        | TED SPA F<br>AC24 LS II<br>Totale ore | 'RA ~<br>SPAGN |                 |                       | 6                           | 3                           |                   |                     |                        |                   |
|        |                                   |                 |                                       |                |                 |                       |                             |                             |                   |                     |                        |                   |
| <      |                                   |                 |                                       |                | suggi           | IMEN                  | TO: potete us               | sare il doppio clio         | ck per c          | orreggere ra        | pidamer                | nte le o          |
|        | Aggiungi<br>Aggiur<br>Class       | Nuov<br>ngile i | a Classe<br>ultime<br>nate            | ?              | Classe<br>1Mafm |                       | ▼ ? TEC                     | eria<br>) SPA FRA           |                   | Ore ?               | 3 •                    | · ?<br>1          |
|        | [Canc] E<br>Inserisci N           | limina<br>Nuova | a Classe                              | ?              | 2 Lab<br>2 Cor  | ooratorio<br>nversazi | o Gruppo La<br>one / Compre | boratori<br>Image:<br>senza | ? I. <sup>.</sup> | Oi<br>I.P. di Laboi | re di Lat<br>ratorio o | ooratori<br>Conve |

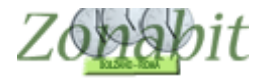

# Adesso si crea il sottogruppo dal punto 6B:

| odifica                                                                                                    | i, usate i controlli sotto per r                                                                                                    | Altrimenti                                                                                                    |                     |               |                                                                                 | ompresenza,                          | a in un'Ora in (                            | uest'Ora | ormare q  | Per trasf                                                                                                    |            |                                                                                              | nfigurazione | C                                                                                                    | ziali                                                                                                    | E Operazioni Iniz                                                                                                    | FILE                                                                                                    |
|----------------------------------------------------------------------------------------------------|----------------------------------------------------------------------------------------------------|----------------------------------------------------------------------------------------------------|---------------------|---------------|---------------------------------------------------------------------------------|--------------------------------------|---------------------------------------------|----------|-----------|----------------------------------------------------------------------------------------------------|------------|----------------------------------------------------------------------------------------------|--------------|----------------------------------------------------------------------------------------------------|----------------------------------------------------------------------------------------------------|----------------------------------------------------------------------------------------------------|----------------------------------------------------------------------------------------------------|
| Fronta                                                                                                    | l'Ora di lezione (che rimane                                                                                                    |                                                                                                    |                     | i BRIGOT)     | ta l'Ora d                                                                      | verrà sposta                         | lle GIALLE (                                | lle case | e una del | scegliete                                                                                                    | senza col  | Salva                                                                                        | ? S.         | Ore                                                                                                    |                                                                                                    |                                                                                                    | Classe                                                                                                    |
|                                                                                                    | sulle colonne per ordinare e                                                                                                    | Eate Click s                                                                                                    | in'Ura di Lezione   | Aggiunta di u | oppure                                                                          | <del>ncano, canc</del><br>spostarlo, | permod                                      |          | >         | difiche                                                                                                    | annulla mo |                                                                                              | salva        | 35                                                                                                    | •                                                                                                    | n<br>Inica mattino                                                                                                    | 1Mafr<br>sede u                                                                                                    |
| - 2                                                                                                    | la lista                                                                                                    | <= controllare l                                                                                                    | Ora prolun          | Sottogru      | Ore                                                                             | Laborat                              | Materia di                                  | 0r       | fessor    | r Pro                                                                                                    | Pr C       | 0r                                                                                           | Classe Art   | ssore                                                                                                    | Prof                                                                                                    | Materia                                                                                                    | Ora                                                                                                    |
| ?<br>stare<br>re<br>allo.<br>a<br>a<br>cond<br>a<br>a<br>cond<br>a<br>a<br>cond<br>a<br>a<br>cond<br>a<br>cond<br>a<br>cond<br>a<br>cond<br>a<br>cond<br>a<br>cond<br>a<br>cond<br>a<br>cond<br>a<br>cond<br>a<br>cond<br>a<br>cond<br>cond<br>cond<br>cond<br>cond<br>cond<br>cond<br>cond | sule colonne per ordinare e la lista<br>are il Professore, oppure spi<br>senza. Selezionate l'Ora do<br>ssere messa in compresenz<br>delle caselle colorate di Gi<br>ONTALE:<br>giunta di un'Ora di Lezione<br>IGOT<br>24 LS FRANCESE<br>10 / COMPRESENZA:<br>non c'è necessariamente il<br>questo caso il Professori in<br>accorre specificare o un lab<br>compresenza, NON ENTRy<br>per porre due Professori in<br>accorre specificare o un lab<br>compresenza, NON ENTRy<br>Protectione di Statuare della di Statuare<br>per porre due Professori in<br>accorre specificare o un lab<br>compresenza, NON ENTRy<br>Protectionare della di Statuare della di Statuare<br>per porre due Professori in<br>accorre specificare o un lab<br>compresenza, NON ENTRy<br>AD12 DISC LETTERARIE<br>AD21 GEOGRAFIA<br>AD41 ST INFORMATICH<br>AD45 S ECONOMICO_A2<br>AD46 S GIURIDICO | Fate Links      Controllare       Potete modifice     Potete modifice     Potetemodifice     Potetemodifice     Potetemodi | Ura prolun<br>II SI | con cu        | 18<br>18<br>18<br>18<br>18<br>18<br>18<br>18<br>18<br>18<br>18<br>18<br>18<br>1 | Labinform4<br>Labinform4<br>locent   | Materia di<br>ona il d<br>ndica la<br>fa il | ezio     | i sel     | n         Pro           3         3           3         3           3         3           3         3           3         3           3         3           0         0           7         7           5         5           3         3           3         3           3         3           3         3           3         3           3         3           3         3           3         3           3         3           3         3           3         3           3         3           3         3           3         3           3         3           3         3           3         3           3         3           3         3           3         3           3         3           3         3           3         3           3         3           3         3 | Pr C       | 0r<br>6<br>6<br>6<br>6<br>6<br>6<br>6<br>6<br>6<br>6<br>6<br>6<br>6<br>6<br>6<br>6<br>6<br>6 | lasse Art    | ESIDUE<br>ESIDUE<br>ESIDUE<br>ESIDUE<br>ESIDUE<br>ESIDUE<br>ESIDUE<br>ESIDUE<br>ESIDUE<br>ESIDUE<br>A<br>A<br>A<br>A<br>A<br>A<br>A<br>A<br>A<br>A<br>A<br>A<br>A<br>A<br>A<br>A<br>A<br>A<br>A | Prof<br>t ITA<br>t ITA<br>T ITA<br>T ITA<br>T | Materia<br>Materia<br>A012 Disc Let<br>A012 Disc Let<br>A012 Disc Let<br>A012 Disc Let<br>A012 Disc Let<br>A012 Disc Let<br>A020 Fisica<br>A020 Fisica<br>A021 Geograf<br>A021 Geograf<br>A021 Geograf<br>A021 Geograf<br>A045 S Econc<br>A046 S Giurid<br>A047 S Mater<br>A047 S Mater<br>A047 S Mater<br>A047 S Mater<br>A048 S Motor<br>A048 S Motor<br>A048 S Motor<br>A048 S Motor<br>A048 S Motor<br>A048 S Motor<br>A048 S Motor<br>A048 S Motor<br>A048 S Motor<br>A048 S Motor<br>A048 S Motor<br>A048 S Motor<br>A048 S Motor<br>A048 S Motor<br>A048 S Motor<br>A048 S Motor<br>A048 S Istrance<br>A048 S Istrance<br>A048 S Istrance<br>A048 S Istrance<br>A048 Ls France<br>A048 Ls France<br>A048 Ls | Ora         Ora           1         2           3         4           5         6           7         8           9         10           11         2           13         14           15         16           17         18           19         20           21         22           22         24           25         26           27         28           30         31           32         33           34         35 |
| S.                                                                                                    | AU4Y S MALEMAILCHE<br>A049 S MOTORIE E SPC<br>A050 S NATURALI CHIM<br>A056 TRATTAMENTO T<br>AA24 LS FRANCESE<br>AA24 LS FRANCESE<br>AA24 LS IFINGLESE<br>AC24 LS II SPAGNOLO<br>AD24 LS II TEDESCO<br>AD24 LS II TEDESCO<br>AD16 LAB INFORMATICI<br>BIBLIOTECA<br>RELIGIONE<br>TED SPA FRA                                                                                                    | 28/08/201<br>28/08/201<br>28/08/201<br>28/08/201<br>28/08/201<br>28/08/201<br>28/08/201                                                                                                    |                     |               |                                                                                 |                                      |                                             |          |           |                                                                                                    |            |                                                                                              |              |                                                                                                    |                                                                                                    |                                                                                                    |                                                                                                    |

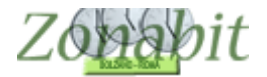

|         |                    |              |                |        |         |         |         |       |                                    |             | 1.1.1.1.1.1.1.1.1.1.1.1.1.1.1.1.1.1.1.1. | 6000  |             |  |
|---------|--------------------|--------------|----------------|--------|---------|---------|---------|-------|------------------------------------|-------------|------------------------------------------|-------|-------------|--|
| FILE    | E Operazioni Inizi | iali C       | Configurazione | ÷.     |         | Elab    | oorazio | ne    |                                    | Orario Prov | visorio                                  |       |             |  |
| Classe  |                    | Ore          | ?              | Salva  | senza   | conferr | na 🔽    |       | Scediete un elemento nella tabella |             |                                          |       |             |  |
| 1Mafm < |                    | ▼ 35/32 -    |                |        |         |         |         |       |                                    | per mod     | r modificarlo, cancellarlo o Aggiunta di |       |             |  |
| sede ur | sede unica mattino |              | < salva        | 3.<br> | annulla | modific | che     | >     | spostarlo, oppure                  |             |                                          |       |             |  |
| Ora     | Materia            | Professore   | Classe Art     | 0r     | Pr      | 0r      | Profe   | essor | 0r                                 | Materia di  | Laborat                                  | Ore   | Sottogru    |  |
| 1       | A012 Disc Let      | ITA RESIDUE  |                | 6      |         | 18      |         |       |                                    |             |                                          |       |             |  |
| 2       | A012 Disc Let      | ITA RESIDUE  |                | 6      |         | 18      |         |       |                                    |             |                                          |       |             |  |
| 3       | A012 Disc Let      | ITA RESIDUE  |                | 6      |         | 18      |         |       |                                    |             |                                          |       |             |  |
| 4       | A012 Disc Let      | ITA RESIDUE  |                | 6      |         | 18      |         |       |                                    |             |                                          |       |             |  |
| 5       | A012 Disc Let      | ITA RESIDUE  |                | 6      |         | 18      |         |       |                                    |             |                                          |       |             |  |
| 6       | A012 Disc Let      | ITA RESIDUE  |                | 6      |         | 18      |         |       |                                    |             |                                          |       |             |  |
| 7       | A020 Fisica        | FISICA       |                | 2      |         | 10      |         |       |                                    |             |                                          |       |             |  |
| 8       | A020 Fisica        | FISICA       |                | 2      |         | 10      |         |       |                                    |             |                                          |       |             |  |
| 9       | A021 Geografi      | CHIARI       |                | 3      |         | 6       |         |       |                                    |             |                                          |       |             |  |
| 10      | A021 Geografi      | CHIARI       |                | 3      |         | 6       |         |       |                                    |             |                                          |       |             |  |
| 11      | A021 Geografi      | CHIARI       |                | 3      |         | 6       |         |       |                                    |             |                                          |       |             |  |
| 12      | A045 S Econc       | PAGLIA       |                | 2      |         | 17      |         |       |                                    |             |                                          |       |             |  |
| 13      | A045 S Econc       | PAGLIA       |                | 2      |         | 17      |         |       |                                    |             |                                          |       |             |  |
| 14      | A046 S Giuridi     | PAOLETTI     |                | 2      |         | 15      |         |       | -                                  | sta aui     | donaio                                   | +-    |             |  |
| 15      | A046 S Giuridi     | PAOLETTI     |                | 2      |         | 15      |         |       | re                                 | sta evi     | denzia                                   | 10    |             |  |
| 16      | A047 S Materr      | CONTE        |                | 4      |         | 18      |         |       |                                    | il antha    |                                          | -     |             |  |
| 17      | A047 S Materr      | CONTE        |                | 4      |         | 18      |         |       |                                    | II SOLLO    | grupp                                    | 0     |             |  |
| 18      | A047 S Materr      | CONTE        |                | 4      |         | 18      | 1       |       |                                    | line for a  |                                          | 2 - 6 | Catting     |  |
| 19      | A047 S Materr      | CONTE        |                | 4      |         | 18      | le      | ore   | Inc                                | licate s    | ono 3                                    | 2 et  | Tettive     |  |
| 20      | A048 S Motori      | GALENO       |                | 2      |         | 18      |         |       |                                    |             |                                          |       |             |  |
| 21      | A048 S Motori      | GALENO       |                | 2      |         | 18      |         |       |                                    |             |                                          |       |             |  |
| 22      | A050 S Natura      | CECCHINI CIN |                | 2      |         | 12      |         |       |                                    |             |                                          |       |             |  |
| 23      | A050 S Natura      | CECCHINI CIN |                | 2      |         | 12      |         |       |                                    |             |                                          |       |             |  |
| 24      | A066 Trattame      | COSTANZO     |                | 2      |         | 18      |         |       |                                    |             | Labinform4                               | 18    |             |  |
| 25      | A066 Trattame      | COSTANZO     |                | 2      |         | 18      |         |       |                                    |             | Labinform4                               | 18    |             |  |
| 26      | Aa24 Ls Franc      | BRIGOT       |                | 3      |         | 15      |         |       |                                    |             |                                          |       | Ted Spa Fra |  |
| 27      | Aa24 Ls Franc      | BRIGOT       |                | 3      |         | 15      |         |       |                                    |             |                                          |       | Ted Spa Fra |  |
| 28      | Aa24 Ls Franc      | BRIGOT       |                | 3      |         | 15      |         |       |                                    |             |                                          |       | Ted Spa Fra |  |
| 29      | Ab24 Ls li Inal    | SCHEMA       |                | 3      |         | 18      |         |       |                                    |             |                                          |       |             |  |
| 30      | Ab24 Ls li Inal    | SCHEMA       |                | 3      |         | 18      |         |       |                                    |             |                                          |       |             |  |
| 31      | Ab24 Ls li Inal    | SCHEMA       |                | 3      |         | 18      |         |       |                                    |             |                                          |       |             |  |
| 32      | Religione          | TODINO       |                | 1      |         | 18      |         |       |                                    |             |                                          |       |             |  |
| 33      | Ted Spa Fra        | RECANATE     |                | 3      |         | 6       |         |       |                                    |             |                                          |       |             |  |
| 34      | Ted Spa Fra        | RECANATE     |                | 3      |         | 6       |         |       |                                    |             |                                          |       |             |  |
|         | T IO F             | DECLINITE    |                | 2      |         | Č.      |         |       |                                    |             |                                          |       |             |  |

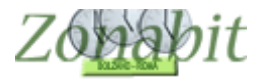

|       |                              |              |                |       |         | -        |            |      | _   | -               |                | 2005       |            |       |
|-------|------------------------------|--------------|----------------|-------|---------|----------|------------|------|-----|-----------------|----------------|------------|------------|-------|
| FILE  | = Operazioni Inizi           | iali C       | Configurazione |       |         | Elab     | orazione   |      |     | Orario Provv    | /isorio        |            |            |       |
| lasse |                              | Ore          | ?              | Salva | senza   | conferm  | a 🔽        |      |     | Scealiete un el | lemento nel    | la tabella |            |       |
| 1Mafn | n                            | ▼ 35/32 ◀    |                |       | ii.     | pe 1     |            |      |     | per modi        | ificarlo, can  | cellarlo o | Aggiunta   | di un |
| ede u | nica mattino                 |              | salva          | 8     | annulla | modifici | ne>        |      |     |                 | spostario      | o, oppure  |            |       |
| Ora   | Materia                      | Professore   | Classe Art     | 0r    | Pr      | 0r       | Professor. | C    | )r  | Materia di      | Laborat.       | Ore        | Sottogr    | u [   |
| 1     | A012 Disc Let                | ITA BESIDUE  |                | 6     |         | 18       |            |      |     |                 |                |            |            |       |
| 2     | A012 Disc Let                | ITA BESIDUE  |                | 6     |         | 18       |            |      |     |                 |                |            |            |       |
| 3     | A012 Disc Let                | ITA BESIDUE  |                | 6     |         | 18       |            |      |     |                 |                |            |            |       |
| ă.    | A012 Disc Let                | ITA BESIDUE  |                | 6     |         | 18       |            |      |     |                 |                |            |            |       |
| 5     | A012 Disc Let                | ITA BESIDUE  |                | 6     |         | 18       |            |      |     |                 |                |            |            |       |
| 6     | A012 Disc Let                | ITA BESIDUE  |                | 6     |         | 18       |            |      |     |                 |                |            |            |       |
| 7     | A020 Fisica                  | FISICA       |                | 2     |         | 10       |            |      |     |                 |                |            |            |       |
| 8     | A020 Fisica                  | FISICA       |                | 2     |         | 10       |            |      |     |                 |                |            |            |       |
| 9     | A020 Fisica<br>A021 Geografi | CHIABI       |                | 2     |         | 6        |            |      |     |                 |                |            |            |       |
| 10    | A021 Geografi                | CHIARI       |                | 3     |         | 6        |            |      |     |                 |                |            |            |       |
| 11    | A021 Geografi                | CHIARI       |                | 3     |         | 6        |            |      |     |                 |                |            |            |       |
| 12    | A045 S Econo                 | PAGLIA       |                | 2     |         | 17       |            |      |     |                 |                |            |            |       |
| 12    | A045 S Econd                 | PAGLIA       |                | 2     |         | 17       |            |      |     |                 |                |            |            |       |
| 14    | A045 5 Econe                 | PAGLETTI     |                | 2     |         | 15       |            |      |     |                 |                |            |            |       |
| 14    | A046 5 Giundi                | DADLETTI     |                | 2     |         | 15       |            |      | re  | sta evi         | denzi          | ato        |            |       |
| 10    | A040 S Mator                 | CONTE        |                | 4     |         | 10       |            |      |     |                 | Alterial and   |            |            |       |
| 17    | A047 S Mater                 | CONTE        |                | 4     |         | 10       |            |      | - 1 | Isotto          | arup           | 00         |            |       |
| 10    | A047 S Mater                 | CONTE        |                | 4     |         | 10       |            |      |     |                 | 9              |            |            |       |
| 10    | A047 S Mater                 | CONTE        |                | 4     |         | 10       | le or      | e ir | nd  | icate s         | ono            | 32 e       | fettiv     | /e    |
| 10    | A047 5 Materi                | CALENO       |                | 4     |         | 10       |            |      | 10  | icute 5         | 0110 .         |            |            |       |
| 20    | A046 5 Motor                 | CALENO       |                | 2     |         | 10       |            |      |     |                 |                |            |            |       |
| 21    | A046 5 Moton                 | CECCUMUCIN   |                | 2     |         | 10       |            |      |     |                 |                |            |            |       |
| 22    | A050 S Natura                | CECCHINI CIP |                | 2     |         | 12       |            |      |     |                 |                |            | - <b>-</b> |       |
| 23    | AUGU 5 Matura                | COCTANZO     |                | 2     |         | 12       |            |      |     |                 | 1.11.1.1.1.1.1 | 4 10       | -          |       |
| 24    | AU66 Trattame                | COSTANZO     |                | 2     |         | 10       |            |      |     |                 | Labinforn      | 14 10      |            |       |
| 25    | AU66 Trattame                | DDICOT       |                | 2     |         | 10       |            |      |     |                 | Labinrorn      | 14 18      | Tades      | - E   |
| 20    | Aa24 LS Franc                | PRICOT       |                | 3     |         | 15       |            |      |     |                 |                |            | Ted Sp     | a Fíð |
| 27    | Aa24 LS Franc                | PRICOT       |                | 3     |         | 10       |            |      |     |                 |                |            | Ted Sp.    | a Fra |
| 28    | Adda Ls Franc                | COUCHA       |                | 3     |         | 10       |            |      |     |                 |                |            | rea sp     | a Ffé |
| 23    | AD24 LS II Ingl              | SCHEMA       |                | 3     |         | 18       |            |      |     |                 |                |            |            |       |
| 30    | AD24 LS II Ingl              | SCHEMA       |                | 3     |         | 18       |            |      |     |                 |                |            |            |       |
| 31    | AD24 LS II Ingl              | JODINO       |                | 3     |         | 18       |            |      |     |                 |                |            |            |       |
| 32    | Heligione                    | DECANATE     |                | -     |         | 18       |            |      |     |                 |                |            |            |       |
| 33    | Ted Spa Fra                  | RECANATE     |                | 3     |         | 6        |            |      |     |                 |                |            |            |       |
| 34    | Ted Spa Fra                  | HELANATE     |                | 3     |         | 6        |            |      |     |                 |                |            |            |       |

| FILE   | E Operazioni Iniz | iali C      | Configurazione |      |           | Elab    | oorazio | one   | Orario Provvisorio |                 |                |          |  |
|--------|-------------------|-------------|----------------|------|-----------|---------|---------|-------|--------------------|-----------------|----------------|----------|--|
| Classe |                   | Ore         | ?              | Salv | a senza ( | conferr | na 🔽    |       |                    | Scealiete un el | emento nella   | tabella  |  |
| 1Lafm  |                   | ▼ 32        |                |      |           |         |         |       |                    | per modi        | ficarlo, cance | llarlo o |  |
| sede u | nica mattino      |             | < sawa         |      | annulla   | modific | che     | >     |                    |                 | spostarlo, o   | oppure   |  |
| Ora    | Materia           | Professore  | Classe Art     | Or.  | Pr        | 0r      | Prof    | essor | 0r                 | Materia di      | Laborat        | Ore      |  |
| 1      | A012 Disc Let     | TARANTO     |                | 2    |           | 8       |         |       |                    |                 |                |          |  |
| 2      | A012 Disc Let     | TARANTO     |                | 2    |           | 8       |         |       |                    |                 |                |          |  |
| 3      | A012 Disc Let     | ITA RESIDUE |                | 4    |           | 18      |         |       |                    |                 |                |          |  |
| 4      | A012 Disc Let     | ITA RESIDUE |                | 4    |           | 18      |         |       |                    |                 |                |          |  |
| 5      | A012 Disc Let     | ITA RESIDUE |                | 4    |           | 18      |         |       |                    |                 |                |          |  |
| 6      | A012 Disc Let     | ITA RESIDUE |                | 4    |           | 18      |         |       |                    |                 |                |          |  |
| 7      | A020 Fisica       | FISICA      |                | 2    |           | 10      |         |       |                    |                 |                |          |  |
| 8      | A020 Fisica       | FISICA      |                | 2    |           | 10      |         |       |                    |                 |                |          |  |
| 9      | A021 Geografi     | CHIARI      |                | 3    |           | 6       |         |       |                    |                 |                |          |  |
| 10     | A021 Geografi     | CHIARI      |                | 3    |           | 6       |         |       |                    |                 |                |          |  |
| 11     | A021 Geografi     | CHIARI      |                | 3    |           | 6       |         |       |                    |                 |                |          |  |
| 12     | A045 S Econc      | SORTA       |                | 2    |           | 16      |         |       |                    |                 |                |          |  |
| 13     | A045 S Econc      | SORTA       |                | 2    |           | 16      |         |       |                    |                 |                |          |  |
| 14     | A046 S Giuridi    | BLANINI     |                | 2    |           | 9       |         |       |                    |                 |                |          |  |
| 15     | A046 S Giuridi    | BLANINI     |                | 2    |           | 9       |         |       |                    |                 |                |          |  |
| 16     | A047 S Materr     | CAPORALE    |                | 4    |           | 16      |         |       |                    |                 |                |          |  |
| 17     | A047 S Materr     | CAPORALE    |                | 4    |           | 16      |         |       |                    |                 |                |          |  |
| 18     | A047 S Materr     | CAPORALE    |                | 4    |           | 16      |         |       |                    |                 |                |          |  |
| 19     | A047 S Materr     | CAPORALE    |                | 4    |           | 16      |         |       |                    |                 |                |          |  |
| 20     | A048 S Motori     | GALENO      |                | 2    |           | 18      |         |       |                    |                 |                |          |  |
| 21     | A048 S Motori     | GALENO      |                | 2    |           | 18      |         |       |                    |                 |                |          |  |
| 22     | A050 S Natura     | ANCILLENI   |                | 2    |           | 18      |         |       |                    |                 |                |          |  |
| 23     | A050 S Natura     | ANCILLENI   |                | 2    |           | 18      |         |       |                    |                 |                |          |  |
| 24     | A066 Trattame     | COSTANZO    |                | 2    |           | 18      |         |       |                    |                 | Labinform4     | 18       |  |
| 25     | A066 Trattame     | COSTANZO    |                | 2    |           | 18      |         |       |                    |                 | Labinform4     | 18       |  |
| 26     | Ab24 Ls li Ingl   | SCHEMA      |                | 3    |           | 18      |         |       |                    |                 |                |          |  |
| 27     | Ab24 Ls li Ingl   | SCHEMA      |                | 3    |           | 18      |         |       |                    |                 |                |          |  |
| 28     | Ab24 Ls li Ingl   | SCHEMA      |                | 3    |           | 18      |         |       |                    |                 |                |          |  |
| 29     | Religione         | TODINO      |                | 1    |           | 18      |         |       |                    |                 |                |          |  |
| 30     | Ted Spa Fra       | GOVERNA     |                | 3    |           | 18      | -       | _     |                    |                 |                |          |  |
| 31     | Ted Spa Fra       | GOVERNA     |                | 3    |           | 18      | -       |       |                    |                 |                |          |  |
| 32     | Ted Spa Fra       | GOVERNA     |                | 3    |           | 18      |         | -     |                    |                 |                |          |  |
|        |                   |             |                |      |           |         |         |       |                    |                 |                |          |  |
| 1      |                   |             |                |      |           |         |         |       |                    |                 |                |          |  |

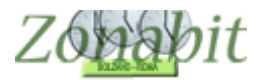

|        |                   |                    |         |                         |       |                         | -       | 25    |       |                              |             |                   | 404       |  |
|--------|-------------------|--------------------|---------|-------------------------|-------|-------------------------|---------|-------|-------|------------------------------|-------------|-------------------|-----------|--|
| FILE   | : Operazioni Iniz | iali (             | Contigu | Igurazione Elaborazione |       |                         |         |       |       |                              | Orario Pri  | ovvisorio         |           |  |
| Classe |                   | Ore                | ?       |                         | Salva | senza                   | confern | na 🔽  |       |                              | Scegliete u | n elemento nella  | a tabella |  |
| 1Esia  | 1Esia 🗾 32        |                    | a selve |                         |       | anne dia ana difficilea |         |       |       | per modificarlo, cancellarlo |             |                   |           |  |
| sede u | nica mattino      |                    | < salva |                         |       | annulla modifiche       |         |       |       |                              |             | spostarlo, oppure |           |  |
| Ora    | Materia           | Professore         | Class   | e Art                   | Or    | Pr                      | 0r      | Profe | essor | 0r                           | Materia di  | Laborat           | Ore       |  |
| 1      | A012 Disc Let     | MOSCHINI           |         |                         | 6     |                         | 18      |       |       |                              |             |                   |           |  |
| 2      | A012 Disc Let     | MOSCHINI           |         |                         | 6     |                         | 18      |       |       |                              |             |                   |           |  |
| 3      | A012 Disc Let     | MOSCHINI           |         |                         | 6     |                         | 18      |       |       |                              |             |                   |           |  |
| 4      | A012 Disc Let     | MOSCHINI           |         |                         | 6     |                         | 18      |       |       |                              |             |                   |           |  |
| 5      | A012 Disc Let     | MOSCHINI           |         |                         | 6     |                         | 18      |       |       |                              |             |                   |           |  |
| 6      | A012 Disc Let     | MOSCHINI           |         |                         | 6     |                         | 18      |       |       |                              |             |                   |           |  |
| 7      | A020 Fisica       | FISICA             |         |                         | 2     |                         | 10      |       |       |                              |             |                   |           |  |
| 8      | A020 Fisica       | FISICA             |         |                         | 2     |                         | 10      |       |       |                              |             |                   |           |  |
| 9      | A021 Geografi     | <b>GEOGRAFIA</b>   |         |                         | 3     |                         | 15      |       |       |                              |             |                   |           |  |
| 10     | A021 Geografi     | <b>GEOGRAFIA</b> I |         |                         | 3     |                         | 15      |       |       |                              |             |                   |           |  |
| 11     | A021 Geografi     | <b>GEOGRAFIA</b>   |         |                         | 3     |                         | 15      |       |       |                              |             |                   |           |  |
| 12     | A045 S Econc      | ARTONI             |         |                         | 2     |                         | 10      |       |       |                              |             |                   |           |  |
| 13     | A045 S Econc      | ARTONI             |         |                         | 2     |                         | 10      |       |       |                              |             |                   |           |  |
| 14     | A046 S Giuridi    | PASQUA             |         |                         | 2     |                         | 15      |       |       |                              |             |                   |           |  |
| 15     | A046 S Giuridi    | PASQUA             |         |                         | 2     |                         | 15      |       |       |                              |             |                   |           |  |
| 16     | A047 S Materr     | RAFFANI            |         |                         | 4     |                         | 18      |       |       |                              |             |                   |           |  |
| 17     | A047 S Materr     | RAFFANI            |         |                         | 4     |                         | 18      |       |       |                              |             |                   |           |  |
| 18     | A047 S Materr     | BAFFANI            |         |                         | 4     |                         | 18      |       |       |                              |             |                   |           |  |
| 19     | A047 S Materr     | RAFFANI            |         |                         | 4     |                         | 18      |       |       |                              |             |                   |           |  |
| 20     | A048 S Motori     | MATTIANI           |         |                         | 2     |                         | 18      |       |       |                              |             |                   |           |  |
| 21     | A048 S Motori     | MATTIANI           |         |                         | 2     |                         | 18      |       |       |                              |             |                   |           |  |
| 22     | A050 S Natura     | ANCILLENI          |         |                         | 2     |                         | 18      |       |       |                              |             |                   |           |  |
| 23     | A050 S Natura     | ANCILLENI          |         |                         | 2     |                         | 18      |       |       |                              |             |                   |           |  |
| 24     | A066 Trattame     | COSTANZO           |         |                         | 2     |                         | 18      |       |       |                              |             | Labinform         | 4 18      |  |
| 25     | A066 Trattame     | COSTANZO           |         |                         | 2     |                         | 18      |       |       |                              |             | Labinform         | 4 18      |  |
| 26     | Ab24 Ls li Ingl   | BONFIGLIO          |         |                         | 3     |                         | 18      |       |       |                              |             |                   |           |  |
| 27     | Ab24 Ls li Ingl   | BONFIGLIO          |         |                         | 3     |                         | 18      |       |       |                              |             |                   |           |  |
| 28     | Ab24 Ls li Ingl   | BONFIGLIO          |         |                         | 3     |                         | 18      |       |       |                              |             |                   |           |  |
| 29     | Religione         | TODINO             |         |                         | 1     |                         | 18      |       |       |                              |             |                   |           |  |
| 30     | Ted Spa Fra       | CAROLETTI          |         |                         | 3     |                         | 9       |       |       |                              |             |                   |           |  |
| 31     | Ted Spa Fra       | CAROLETTI          |         |                         | 3     |                         | 9       |       |       |                              |             |                   |           |  |
| 32     | Ted Spa Fra       | CAROLETTI          |         |                         | 3     |                         | 9       |       |       |                              |             |                   |           |  |

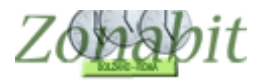

## Orario ottenuto

|       | o ottonato                                                  |                                |                                         |                                         |                                         |                                         |
|-------|-------------------------------------------------------------|--------------------------------|-----------------------------------------|-----------------------------------------|-----------------------------------------|-----------------------------------------|
| FILE  | Operazioni Iniziali                                         | Configurazione                 | Elaborazione                            | Orario Provviso                         | orio                                    |                                         |
|       |                                                             |                                | Salva senza                             | conferma se cambiato 🔽                  | 1                                       |                                         |
|       | Classe 1Mafm                                                | 👻 sede unica matt              | ino <- Precede                          | nte Successivo ->                       | Muovi ľo                                | rario della Classe                      |
|       | Professore                                                  |                                | Dre D                                   | isposizione                             |                                         |                                         |
|       |                                                             |                                | n Ore d                                 | i Sosteano                              | Di tra i                                |                                         |
|       | Laboratorio                                                 |                                | •                                       |                                         | Ripristina la                           | a situazione iniziale                   |
|       | Palestra o                                                  | -                              | -                                       |                                         | Fissa (                                 | e mantieni così                         |
|       | Lunedi                                                      | Martedi                        | - Mercoledì                             | Giovedì                                 | Venerdi                                 | Sabato                                  |
| Ora 1 | CECCHINI CINZIA<br>a050 s naturali chim                     | RECANATE<br>ted spa fra        | COSTANZO<br>Costanzo_lab<br>labinform4  | SCHEMA<br>ab24 is inigiese              | CHIARI<br>a021 geografia                | RECANATE<br>ted spa fra                 |
| Ora 2 | PAOLETTI CONTE IT<br>a046 s guridico a047 s matematiche a a |                                | ITA RESIDUE_18H<br>a012 disc letterarie | CONTE<br>a047 s matematiche a           | SCHEMA<br>ab24 krininghoe               | RECANATE<br>ted spa fra                 |
| 0.2   | TODINO                                                      | GALENO                         | CHIARI<br>a021 merunatia                | CONTE<br>a047 s matematiche a           | COSTANZO                                | ITA RESIDUE_18H                         |
|       | religione                                                   | dovo s motorie e spo           |                                         | aber sinatematiche a                    | labinform4                              | donz disc letteralle                    |
| Ora 4 | CONTE<br>a047 s matematiche a                               | GALENO<br>a048 s motorie e spo | PAGLIA<br>a045 s economico_azi          | ITA RESIDUE_18H<br>a012 disc letterarie | ITA RESIDUE_18H<br>a012 disc letterarie | FISICA<br>a020 fisica                   |
| Ora 5 | CHIARI<br>a021 geografia                                    | FISICA<br>a020 física          | CECCHINI CINZIA<br>a050 s naturali chim | ITA RESIDUE_18H<br>a012 disc letterarie | PAGLIA<br>a045 s economico_azi          | ITA RESIDUE_18H<br>a012 disc letterarie |
| Ora 6 |                                                             | SEHEMA<br>ab24 k linglese      |                                         |                                         | PAOLETTI<br>a046 s giurídico            |                                         |

| FILE Operazioni Iniziali    | Configurazione                   | Elaborazione          | Orario Provvisorio   |           |                            |
|-----------------------------|----------------------------------|-----------------------|----------------------|-----------|----------------------------|
|                             |                                  | Salva senza co        | nferma se cambiato 🔽 |           |                            |
| Classe                      | 1Mafm:1Zafn 👻 sede unica mattino | <- Precedente         | Successivo ->        | Muovi     | l'orario della Classe      |
| Professore<br>Laboratorio   |                                  | Ore Disp<br>Ore di Si | osizione<br>ostegno  | Ripristin | a la situazione iniziale   |
| Palestra o<br>Locale comune | •                                |                       |                      | Fiss      | a e mantieni così          |
| Lunedi                      | Martedi                          | Mercoledì             | Giovedi              | Venerdi   | Sabato                     |
| Dra 1                       | BRIGOT<br>aa24 ls francese       |                       |                      |           | BRIGOT<br>aa24 ls francese |
| Dra 2                       |                                  |                       |                      |           | BRIGOT<br>aa24 ls francese |
| Dra 3                       |                                  |                       |                      |           | L                          |
| Dra 4                       |                                  |                       |                      |           |                            |
| Dra 5                       |                                  |                       |                      |           |                            |
| Dra 6                       |                                  |                       |                      |           |                            |

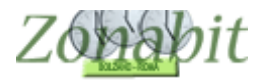

|       |                                  |                                        | -                                |                                        |                                   |                                   |
|-------|----------------------------------|----------------------------------------|----------------------------------|----------------------------------------|-----------------------------------|-----------------------------------|
| FILE  | Operazioni Iniziali              | Configurazione                         | Elaborazione                     | Orario Provviso                        | orio                              | Н                                 |
|       |                                  |                                        | Salva senza                      | conferma se cambiato 🔽                 |                                   |                                   |
|       | Classe 1Esia                     | 👻 sede unica mati                      | tino <- Precede                  | nte Successivo ->                      | Muovi ľo                          | orario della Classe               |
|       | Professore                       |                                        | Ore D                            | isposizione                            |                                   |                                   |
|       | Laboratorio                      |                                        | ▼ Ore d                          | i Sostegno                             | Ripristina I                      | a situazione iniziale             |
| 1     | Palestra o                       |                                        | •                                |                                        | Fissa                             | e mantieni così                   |
|       | Lunedî 🛛 🥐                       | Martedi                                | Mercoledi                        | Giovedì                                | Venerdî 🛛 🚺                       | Sabato                            |
| Ora 1 | MOSCHINI<br>a012 disc letterarie | CAROLETTI<br>ted spa fra               | BONFIGLIO<br>ab24 ls ii inglese  | COSTANZO<br>Costanzo_lab<br>labinform4 | GEOGRAFIA PT_6H<br>a021 geografia | CAROLETTI<br>ted spa fra          |
| Ora 2 | BONFIGLIO<br>ab24 ls ii inglese  | COSTANZO<br>Costanzo_lab<br>labinform4 | BAFFANI<br>a047 s matematiche a  | BONFIGLIO<br>ab24 ls ii inglese        | MOSCHINI<br>a012 disc letterarie  | CAROLETTI<br>ted spa fra          |
|       | GEOGRAFIA PT_6H                  | ANCILLENI                              | BAFFANI                          | ARTONI                                 | RAFFANI                           | RAFFANI                           |
| Ora 3 | a021 geografia                   | a050 s naturali chim                   | a047 s matematiche a             | a045 s economico_azi                   | a047 s matematiche a              | a047 s matematiche a              |
| Ora 4 | FISICA<br>a020 fisica            | ARTONI<br>a045 s economico_azi         | MOSCHINI<br>a012 disc letterarie | ANCILLENI<br>a050 s naturali chim      | PASQUA<br>a046 s giuridico        | GEOGRAFIA PT_6H<br>a021 geografia |
| Ora 5 | PASQUA<br>a046 s giuridico       | MATTIANI<br>a048 s motorie e spo       | MOSCHINI<br>a012 disc letterarie | MOSCHINI<br>a012 disc letterarie       | MOSCHINI<br>a012 disc letterarie  | FISICA<br>a020 física             |
| Ora 6 |                                  | MATTIANI<br>a048 s motorie e spo       |                                  |                                        | TODINO<br>religione               |                                   |

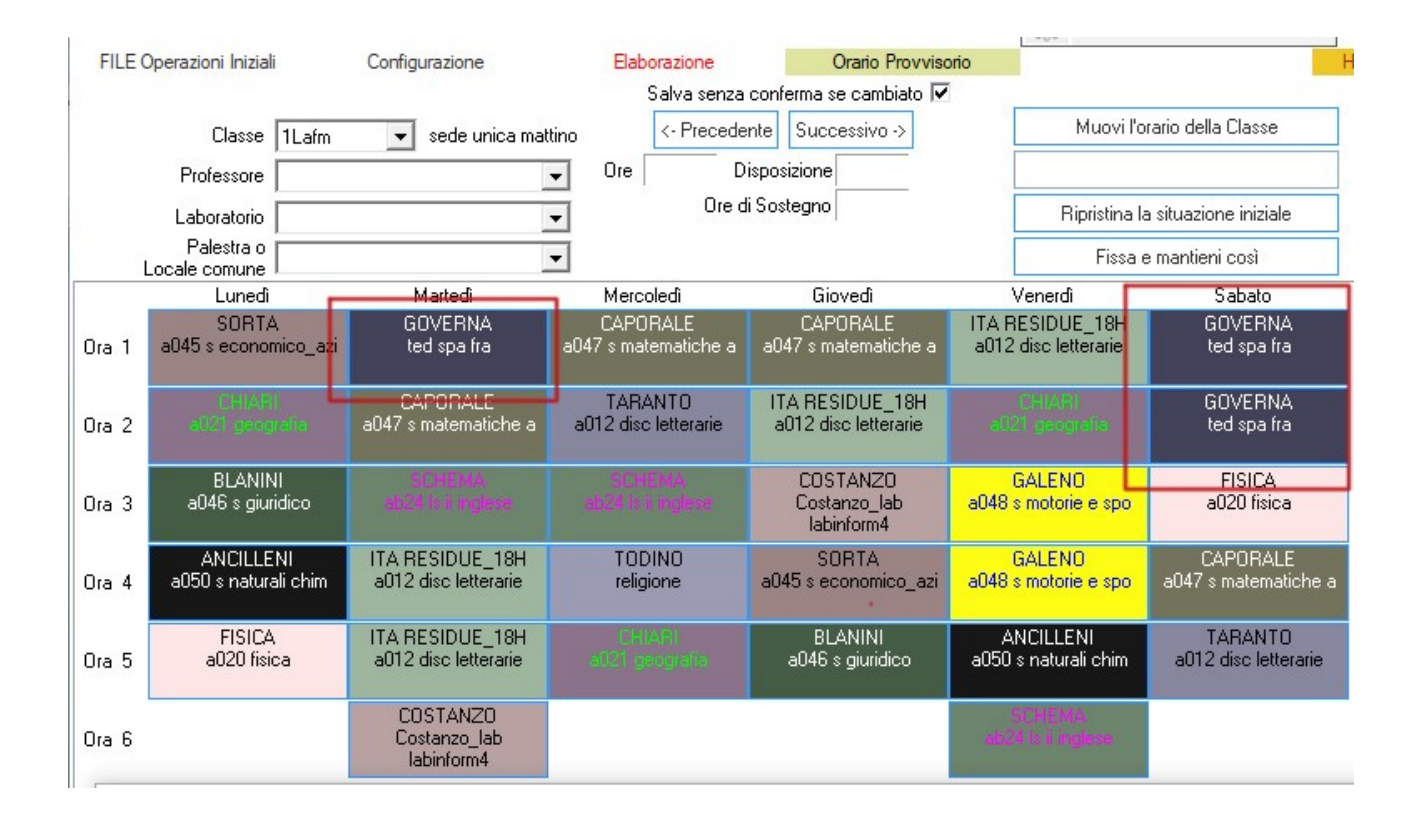

Come si nota l'orario dei 4 docenti nelle classi 1M, 1E e 1L coincide.